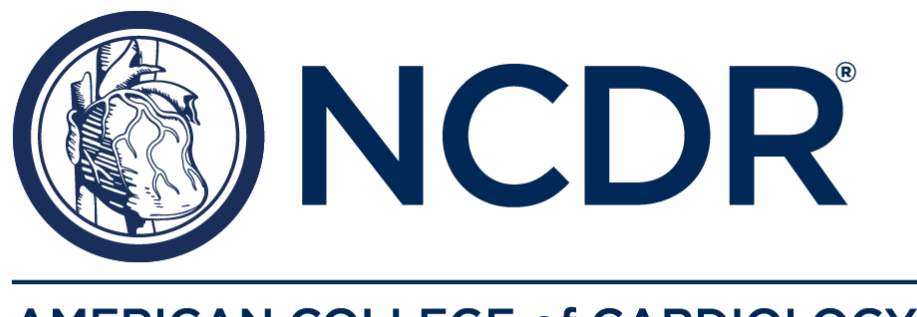

## AMERICAN COLLEGE of CARDIOLOGY®

# New eReports Health Systems Dashboard User Guide

NCDR® eReports Health Systems Dashboard

The mission of the NCDR<sup>®</sup> is to improve the quality of cardiovascular patient care by providing information, knowledge, and tools; implementing quality initiatives; and supporting research that improves patient care and outcomes.

#### CONFIDENTIALITY NOTICE

This document contains information confidential and proprietary to the American College of Cardiology Foundation. This document is intended to be confidential communication and may involve information or material that may not be used, disclosed, or reproduced without the written authorization of the ACCF. Those so authorized may only use this information for a purpose consistent with the authorization.

Reproduction of any section of this document with permission must include notice.

## **Table of Contents**

| 1.CDM Overiew                                            |
|----------------------------------------------------------|
| 1.1 Common Data Model (CDM)3                             |
| 1.2.Compatability with external standards                |
| 1.3 Shortened development cycle 4                        |
| 1.4 New Dasgboard Interface4                             |
| 2. Introduction to the eReports Health System Dashboard5 |
| 2.1 Definitions5                                         |
| 2.2 User privilages                                      |
| 3. Registry Login                                        |
| 3.1 Onboarding                                           |
| 3.2 Login7                                               |
| 4. Administration11                                      |
| 5. Health System Dashboard Navigation and Features       |
| 6 EReports Health ystem Dashboard Pages                  |
| 6.1 eReports Health Systems – Metric Summary             |
| 6.2 eReports Health System – Metric Detail               |
| <u>6.3 eReports Health Systems – Market Analysis28</u>   |
| 6.4 Facility Comparison                                  |
| 6.5 Follow Up Detail                                     |
| 6.6 Data Ouality Report (DOR)                            |

#### 1. CDM Overview

#### 1.1. Common Data Model (CDM) for NCDR

The National Cardiovascular Data Registry (NCDR<sup>®</sup>) is an American College of Cardiology (ACC) suite of registries and is arguably the foremost set of cardiovascular registries with over 60 million records in 11 programs. With this, the NCDR has become a key source of clinical data to assess quality and outcomes for cardiologists and cardiovascular sections of healthcare systems and allows cardiologists to lead in evidence-based quality measures.<sup>1</sup>

The genesis of the CDM for NCDR at ACC, was an idea to nurture a better organized and clinically driven

#### NCDR Common Data Model

#### •••

CDM enables all information delivery, advanced analysis and collaboration; with agility, data quality measurement and faster delivery, that aligns with NCDR® standards.

The NCDR Common Data Model is based on the Observation Medical Outcomes Partnership (OMOP)like Common Data Model.

culture for exceptional patient care. The new CDM methodology is distinctly different from the Legacy DW (Data Warehouse) and has been implemented for the Clinical, Information Technology, and Analytical Frameworks. It includes the implementation of an adaptive Data Warehouse Platform to allow users to report on a variety of clinical metrics from various Registries in a structured manner to support clinical analytic use.

With CDM we can help put the patients first, because now there is clear, better organized data.

#### 1.2. Compatibility with external standards

The Enterprise Data Warehouse (EDW) designs and stores data within CDM to support analysis and reporting by implementing design principles like stability of purpose and quick turnaround.

The CDM includes data elements from the NCDR registries for inpatient and outpatient cases. The information in the data warehouse supports the informatics platform for NCDR.

<sup>&</sup>lt;sup>1</sup> The source of this information is the (ACCF Internal) NCDR Informatics Document

1.3. Shortened development cycle, easier to incorporate Registry Version changes In addition to newly structured data, the CDM allows for a new Registry or an existing Registry's version changes to be incorporated in a shorter timeframe as compared to the previous data warehouse structure. The shortened development lifecycle is achieved with Single Standardized Data Intake Process, Registry-specific adapters for transformation, and Standardized Vocabulary and Content Structure, that gets arranged in fewer tables and columns. From the Analytics perspective, a Single Standardized Export Program (Format) and Single Standardized Aggregation Process (Metrics) has been implemented.

#### 1.4 PowerBI Interface

NCDR has upgraded the dashboard interface from Cognos to PowerBI. The decision to make PowerBI the new data visualization platform aligns with NCDR's goals to support health systems in improving their hospitals performance and quality of care through real time data, and high-level insights.

## 2. Introduction to the eReports Health Systems Dashboard

NCDReReports Health Systems Dashboard is designed to support hospitals, health systems, private health insurance payers, and other stakeholders who value a multi-hospital view into quality of cardiovascular care being provided within a specific system or region.

A web-enabled business intelligence data report dashboard and quality improvement program, the NCDR® eReports Health Systems Dashboard is designed to serve as an enhanced customizable reporting mechanism by which clients can tailor NCDR® reports for comparison purposes, monitor the quality of data submissions from the hospital and perform comparative analyses by utilizing customized markets.

This user help guide will familiarize you with the eReports Health Systems Dashboard and assist you in using this tool to better improve the quality of cardiovascular care for your patients. Below are the definitions and types of user privileges that will help you work

through this guide. Thanks for your interest in the American College of Cardiology's  $\mathsf{NCDR}^{\textcircled{R}}$ 

eReports Health Systems Dashboard.

#### 2.1. Definitions

**Client**: This is an entity external to the American College of Cardiology Foundation (ACCF) who has a contract in place that will allow them to access the reports published on www.ncdr.com

**Participant**: This is a legal entity with a physical location that has a valid master agreement and registry specific addendum in place. In addition, all fees are paid and current and the participant offers a service that would meet inclusion for participation.

**Bookmarked Metrics**: These are the metrics your organization decides to bookmark because they will be most referenced.

**My Markets**: These are groups of facilities that are user-defined based on the hospitals participating in their program

#### 2.2. User Privileges

**eReports – Admin**: Users with this privilege have the option to change preferences for

'My Metrics' and 'My Markets' for that institution.

**eReports**: Users with this privilege have the option to view the reports for that institution.

Corporate Profile - View: Users with this privilege have the option

to see the Corporate Profile of the institution.

**Corporate Profile – Update**: Users with this privilege have the option to update that

institution's corporate profile.

**Corporate Site User Administration**: Users with this privilege have the option to add new users and change user account information including which users have what privileges for that institution.

#### 3. Registry Login

#### 3.1. On-boarding

To access the NCDR eReports Health Systems Dashboard, the client must complete the on- boarding process. Upon receiving the counter executed agreement, the client relationship advisor will send you a welcome email which will include the counter executed agreement, Appendix B which has a list of participants and registries covered under the Corporate Level Master Agreement, and the client contact form which is needed to set up the eReports dashboard. Once the client contact form is completed by the client and remitted back to ACC, the client relationship advisor will set up an implementation call to walk through the onboarding process as well as provide a deep dive of the eReports dashboard. The "Super User" noted as the primary contact in the client contact form, will receive log-in credentials via email after the implementation call has been completed. The email will confirm account activation and will provide a Participant ID, username and a temporary password associated with the account.

Login:

To access a registry and/or the Health Systems Dashboard, go to <u>www.NCDR.com</u>. Click the

**Registry Participant Login** button in the lower left-hand corner of the web page.

Note: If a user has not yet been associated with an account, they should first contact their Corporate Site Administrator (see Administration -> Corporate User Administration below):

Type <u>www.NCDR.com</u> in the web browser.

•••

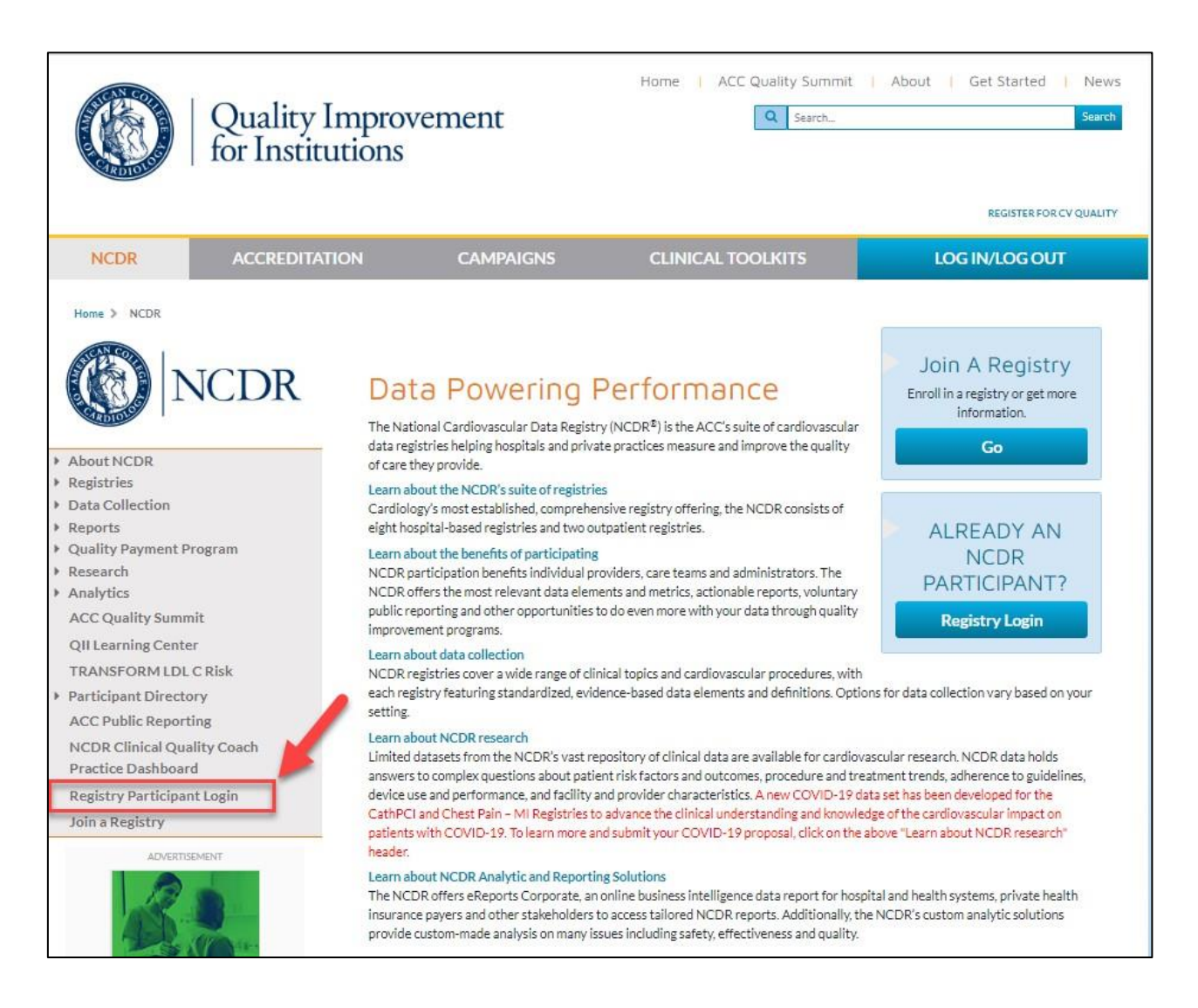

• • •

#### Login Credentials:

| NCDR NCDR                                                          |                        |                                                                                             |
|--------------------------------------------------------------------|------------------------|---------------------------------------------------------------------------------------------|
| NATIONAL CAUDIONACCIAR DATA INCUSTOr                               |                        |                                                                                             |
|                                                                    |                        | Back to Top                                                                                 |
| Participant Login Participant ID                                   |                        |                                                                                             |
| Username:                                                          |                        |                                                                                             |
| Password:                                                          |                        |                                                                                             |
|                                                                    |                        |                                                                                             |
| Login Forgot Password?                                             | _                      |                                                                                             |
|                                                                    |                        |                                                                                             |
| NCDR*     MINING CARDINACIAE INC. INC. INC.                        |                        | Powered by the AC ACC.org ACC Quality Improvement for Institutions NCDR.com CardioSmart.org |
| ferms and Conditions   Privacy Policy<br>Registered User Agreement |                        |                                                                                             |
|                                                                    |                        |                                                                                             |
| ter Login:                                                         |                        |                                                                                             |
|                                                                    |                        |                                                                                             |
| NCDR                                                               |                        |                                                                                             |
| NATIONAL CARDIOVASCULAR DATA REGISTRY                              |                        |                                                                                             |
| CDR Home / Registry Selection                                      |                        |                                                                                             |
|                                                                    |                        |                                                                                             |
|                                                                    | Choose a regist        | try                                                                                         |
| Licenital Deviatrias:                                              |                        | Outratiant Deviation                                                                        |
| nospital Registries.                                               | EP Registry Suite.     | Outpatient Registries.                                                                      |
| CathPCI Registry                                                   | ICD Registry           | Diabetes Collaborative Registry                                                             |
| Chest Pain - MI Registry                                           | AFib Ablation Registry | PINNACLE Registry                                                                           |
| IMPACT Registry                                                    |                        |                                                                                             |
| LAAO Registry                                                      |                        |                                                                                             |
| PVI Registry                                                       |                        |                                                                                             |

To login to the User account, users will need to complete two-factor authentication to login to the User account. After successfully logging in, you will land on this page which provides a list of registries under **Hospital Registries**, **EP Registry Suite**, and Outpatient

STS/ACC TVT Registry

**Registries** categories. You will only be able to select the registries that you have NCDR eReports Health System Dashboards for. Each Registry landing page provides users with the latest registry announcements, helpful registry

• •

specific resources, and a navigational panel located on the left-hand side for setting up users and accessing the health systems dashboard.

#### 4. Administration

The Administration menu options may include Individual Profile, Corporate Profile, and Corporate User Administration depending on the User's access level.

4.1 Individual Profile: This link allows each user to update their Individual Profile information. The Individual Profile contains demographic information about each individual user including name, street address, email address, phone number, password, etc. This information should be kept up to date so the institution's site manager and ACC staff can contact each site user. Additionally, each user can see the functions on the website for which they have privileges. This is located on the bottom of the page and is adjustable by the appropriate administrators on the Corporate User Administration page.

••

#### Home

- Start Here
- Administration
- Individual Profile
- Site Profile
- Site User Administration
- Individual Profile
- Vendor Profile
- Vendor User Management
- Individual Profile
- Corporate Profile
- Corporate User Administr...
- Vendor Participants
- Reports
- Dashboards
- Data
- Resources

Contact Us (V2)

Control

Public Links

Quality Improvement for Institutions Home NCDR Home

## Important Announcements

#### The New Dashboard Is Now Available!

The NCDR is excited to share with you that the new dashboard is available an menu! Upon opening the dropdown, your new dashboard is labeled as "Facility signifying ongoing enhancements. Rest assured, the current NCDR Dashboard is a statement of the current NCDR Dashboard is a statement of the current of the current of t

Enhanced data visualizations and a faster, more dynamic user experience away your quality improvement initiatives!

Take the following steps to assist with this transition:

- Explore our comprehensive on-demand training overview, which focuse by clicking the "Beta Dashboard Education" tab on the left navigation
- Please review the Dashboard (Beta) User Guide and FAQ documen website, to learn about new features and answer your initial questions a
- Once you have watched the on-demand training and reviewed the FAQ (Beta) at the left navigation to have fun exploring. Please contact NCDI

We are enthusiastic about these improvements and look forward to supporting patient care.

Posted Mar 20, 2024

#### NEW CV ASC Registry Suite

For more than 25 years, NCDR has set the bar for innovation and excellence i facilities as committed partners in transforming cardiovascular care. The new ( data-driven insights on cardiac procedures performed in the ambulatory setting learn more about the New CV ASC Registry Suite.

Posted Feb 20, 2024

#### Download the 2024 Data Submission Calendar

Each NCDR participating center was mailed a beautifully laminated NCDR 202 We're so glad to know you appreciated them and are pleased to provide the P

Posted Feb 20, 2024

• • •

|                                                                                                    |                                                                                                    | Network Collimation<br>IRrightsy / Administration /<br>Here<br>mistration<br>widual Profile<br>Lar Administration<br>midual Profile<br>Sor Profile<br>Sor Profile<br>Cruter Management<br>dual Profile<br>crate Profile<br>crate Administration<br>crate Vers Administration<br>corte User Administration<br>corte User Administration                                                                                                    | CathPC Annual Control of the second second s | Carl Registry® Switch                                                                                                    | Registry ♥<br>The Individual Profile contains demograph<br>ng e-mail notifications for major events a<br>ne aster. This information must be kept up | Normation about the each registry user including name, street addres<br>und as release of banchmark reports, device table changes, medication<br>und as release of banchmark reports, device table changes, medication                        | serican Collage Ol                       |
|----------------------------------------------------------------------------------------------------|----------------------------------------------------------------------------------------------------|----------------------------------------------------------------------------------------------------|----------------------------------------------------------------------------------------------------|----------------------------------------------------------------------------------------------------|----------------------------------------------------------------------------------------------------|----------------------------------------------------------------------------------------------------|------------------------------------------|
|                                                                                                    | <form></form>                                                                                                    | Registry / Administration<br>Instruction<br>vidual Profile<br>User / Administration<br>vidual Profile<br>User / Administration<br>vidual Profile<br>for User Management<br>riculal Profile<br>corate Profile<br>orate Administration<br>dor Pantoparts                                                                                                    | CathPC<br>Anis Matter<br>Individual Profile<br>This page allows each safer to upp<br>parts the impaction, it along<br>and the impact of the each safer<br>communication.<br>Maintain your personal profile and<br>Username *<br>Varingh                                                                                                    | I Registry® Switch                                                                                                    | Registry V<br>The Individual Phofile contains demograph<br>ng e-mail notifications for major events a<br>se site. This information must be kept up- | Nony Singh   Ari<br>his information about the each registry user including name, street addres<br>uch as released Founchmark reports, device table changes, medication<br>codes as che instruction? Registry Ste Manager (RSM) and NOCR staff | serican College Ol                       |
|                                                                                                    |                                                                                                    | Renew Caleneezes                                                                                                    | Individual Profile<br>Individual Profile<br>This page allows each user to upp<br>password, etc. In addition, it allow<br>must be completed for each user<br>communication.<br>Maintain your personal profile and<br>Username *<br>                                                                                                    | rofile<br>data his Individual Profile Information. T<br>er each user to at proferences for get<br>immediately after initially logging into t<br>d contact information here. View which                                                                                                    | The Individual Phofile contains demograph<br>ng e-mail notifications for major events as<br>ea site. This information must be kept up-              | Nony Singh   An<br>his information about the each registry user including name, street addres<br>uch as released Flanchmark reports, device table changes, medication<br>codes as che instruction? Registry Benager (RSM) an NCDR staff       | s, email address,                        |
| Constrained   Constrained   Constrained </td <td>Clogardy Advancement of Volume 1999<br/>The Second Second Sec</td> <td>Registry / Administration /<br/>Here<br/>inistration<br/>vidual Profile<br/>User Administration<br/>dical Profile<br/>Dr User Administratio<br/>or Def Profile<br/>crate Profile<br/>crate Profile<br/>crate Viser Administratio<br/>or Participants</td> <td>ndodual Profile<br/>Inclividual Profile<br/>This page allows each user to up<br/>password, etc. In addition, it allow<br/>must be completed for each user<br/>communication.<br/>Maintain your personal profile and<br/>Username *<br/>visingh</td> <td>rofile<br/>date his Individual Profile Information.<br/>re each user to set preferences for get<br/>immediately after initially logging into the<br/>d contact information here. View which</td> <td>The Individual Profile contains demograph<br/>ng e-mail notifications for major events s<br/>e site. This information must be kept up-</td> <td>hic information about the each registry user including name, street address<br/>uuch as release of banchmark reports, device table changes, medication<br/>codades sche instruction? Registry Bed Manager (RSM) and NCDR staff</td> <td>s, email address,</td>                                                                                                    | Clogardy Advancement of Volume 1999<br>The Second Second Sec                                                                                                    | Registry / Administration /<br>Here<br>inistration<br>vidual Profile<br>User Administration<br>dical Profile<br>Dr User Administratio<br>or Def Profile<br>crate Profile<br>crate Profile<br>crate Viser Administratio<br>or Participants                                                                                                    | ndodual Profile<br>Inclividual Profile<br>This page allows each user to up<br>password, etc. In addition, it allow<br>must be completed for each user<br>communication.<br>Maintain your personal profile and<br>Username *<br>visingh                                                                                                    | rofile<br>date his Individual Profile Information.<br>re each user to set preferences for get<br>immediately after initially logging into the<br>d contact information here. View which                                                                                                    | The Individual Profile contains demograph<br>ng e-mail notifications for major events s<br>e site. This information must be kept up-                | hic information about the each registry user including name, street address<br>uuch as release of banchmark reports, device table changes, medication<br>codades sche instruction? Registry Bed Manager (RSM) and NCDR staff                  | s, email address,                        |
| <pre>striem: white: white: whi</pre>                                                                                                    | Attem   Attem   Attem <td>Here<br/>wickual Profile<br/>User Administration<br/>incual Profile<br/>dor Profile<br/>dor Second<br/>dor Management<br/>rickual Profile<br/>crate Profile<br/>crate Profile<br/>crate Administratio<br/>or Participants</td> <td>Individual PL<br/>This page allows each user to up<br/>password, etc. In addition, it allow<br/>must be completed for each user<br/>communication.<br/>Maintain your personal profile and<br/>Username "<br/>Vangh</td> <td>rofile<br/>date his Individual Profile Information. T<br/>e ach user to set preferences for get<br/>immediately after initially logging into t<br/>d contact information here. View which</td> <td>The Individual Profile contains demograph<br/>ng e-mail notifications for major events s<br/>he alte. This information must be kept up</td> <td>hic information about the each registry user including name, street address<br/>uuch as release of benchmark reports, device table changes, medication of<br/>codes do the instruction's Registry Bei Manager (RSM) and NCDR staff</td> <td>s, email address,</td>                                                                                                    | Here<br>wickual Profile<br>User Administration<br>incual Profile<br>dor Profile<br>dor Second<br>dor Management<br>rickual Profile<br>crate Profile<br>crate Profile<br>crate Administratio<br>or Participants                                                                                                    | Individual PL<br>This page allows each user to up<br>password, etc. In addition, it allow<br>must be completed for each user<br>communication.<br>Maintain your personal profile and<br>Username "<br>Vangh                                                                                                    | rofile<br>date his Individual Profile Information. T<br>e ach user to set preferences for get<br>immediately after initially logging into t<br>d contact information here. View which                                                                                                    | The Individual Profile contains demograph<br>ng e-mail notifications for major events s<br>he alte. This information must be kept up                | hic information about the each registry user including name, street address<br>uuch as release of benchmark reports, device table changes, medication of<br>codes do the instruction's Registry Bei Manager (RSM) and NCDR staff              | s, email address,                        |
| A state of the function of the function of                                                                                                    | Aligned Function Aligned Function Al                                                                                                    | Here<br>wickual Profile<br>User Administration<br>idual Profile<br>dor User Management<br>idual Profile<br>croste Profile<br>croste Profile<br>croste Administratio<br>or Partopants                                                                                                    | Individual PU<br>This page allows each user to up<br>password, etc. In addition, it allow<br>must be completed for each user<br>communication.<br>Maintain your personal profile and<br>Username "<br>Valingh                                                                                                    | date his Individual Profile Information. To<br>sech user to set preferences for get<br>immediately after initially logging into the<br>d contact information here. View which                                                                                                    | The Individual Profile contains demograph<br>ing e-mail notifications for major events a<br>ne site. This information must be kept up-              | hic information about the each registry user including name, street addres<br>uum as release of benchmark reports, device table changes, medication t<br>-odate so the institution's Registry Siste Manager (RSM) and NCDR stat               | is, email address,                       |
| Interview   Minimized   Minimized   Minimized   Minimized   Minimized   Minimized   Minimized   Site Use Administret   Minimized   Minimized   Minimized   Minimized   Site Use Administret   Minimized   Minimized   Min                                                                                                    | rinke     The spectra set and to account of the set of the set                                                                                                    | Here<br>initiatation<br>vidual Profile<br>User Administration<br>vidual Profile<br>dor User Management<br>vidual Profile<br>orate Profile<br>orate Profile<br>orate Profile<br>orate Profile                                                                                                    | This page allows each user to upp<br>password, etc. In addition, it allows<br>must be completed for each user<br>communication.<br>Maintain your personal profile and<br>Username *<br>vsingh                                                                                                    | date his Individual Profile information. T<br>is each user to set preferences for get<br>immediately after initially logging into th<br>d contact information here. View which                                                                                                    | The Individual Profile contains demograph<br>ing e-mail notifications for major events s<br>he site. This information must be kept up-              | hic information about the each registry user including name, streat addres<br>uuch as release of banchmark reports, device table changes, medication fi<br>-octade so the institution's Registry Site Manager (RSM) and NCOR staff            | is, email address,<br>able changes, etc. |
| Atministration       This page allows as out user to update this Individual Profile information. The Individual Profile information about the such registry user Individual Profile information about the such registry user Individual Profile information about the such registry user Individual Profile information about the such registry user Individual Profile information about the such registry user Individual Profile information must be kept us-to-date as the Individual Profile information about the such registry Site Manager (FSM) and NCDR saff can sustain user information about the such registry Site Manager (FSM) and NCDR saff can sustain user informatin the suser registry Site Manager (FSM) and NCDR saff                                                                                                    | Institution The gaps also such use to pack the in officiant profile information. The lock tub. Profile contrains devogation information is to use a replander such as any mage in ducing rame, start address, energi address, and address, and address, address, and address, address, and address, address, and address, address, addr                                                                                                    | vidual Profile User Administration vidual Profile dor Profile dor User Management vidual Profile orate User Management orate User Administratio orate User Administratio orate User Administratio                                                                                                    | This page allows each user to up<br>password, etc. In addition, it allows<br>must be completed for each user<br>communication.<br>Maintain your personal profile and<br>Usemame *<br>Valingh                                                                                                    | date his Individual Profile information. T<br>is each user to set preferences for get<br>immediately after initially logging into t<br>d contact information here. View which                                                                                                    | The Individual Profile contains demograph<br>ing e-mail notifications for major events a<br>ne site. This information must be kept up-              | hic information about the each registry user including name, street addres<br>such as release of benchmark reports, device table changes, medication t<br>-to-date so the institution's Registry Site Manager (RSM) and NCDR staff            | is, email address,<br>able changes, etc. |
| Individual Profit   Site User Administration   Varidar Profite   Varidar Profite   Varidar Profite   Varidar Profite   Corporate User Amministration   Varidar Profite   Corporate User Amministration   Varidar Profite   Corporate User Amministration   Varidar Profite   Corporate User Amministration   Varidar Profite   Corporate User Amministration   Varidar Profite   Corporate User Amministration   Varidar Profite   Corporate User Amministration   Varidar Profite   Corporate User Amministration   Varidar Profite   Corporate User Amministration   Varidar Profite   Corporate User Amministration   Varidar Profite   Varidar Profite   Varidar Profite   Corporate User Amministration   Varidar Profite   Varidar Profite   Varidar Profite   Corporate User Amministration   Varidar Profite   Corporate User Amministration   Varidar Profite   Corporate User Amministration   Varidar Profite   Corporate User Amministration   Varidar Profite   Corporate User Amministration   Varidar Profite   Corporate User Amministration   Varidar Profite   Corporate User Amministration   Varidar Profite   Corporate User Amministration   Varidar Profite   Corporate User Amministration<                                                                                                    | dividual Profit         a use Ammattina         a use Ammattina                                                                                                    | vidual Profile User Administration idual Profile dor User Management idual Profile corate Profile corate Profile corate User Administratio for Participants                                                                                                    | must be completed for each user<br>communication.<br>Maintain your personal profile and<br>Usemame *                                                                                                    | immediately after initially logging into the distribution of the distribution of the d | ne site. This information must be kept up-                                                                                                    | -to-date so the institution's Registry Site Manager (RSM) and NCDR staff                                                                                                    |                                          |
| Set Les Administration   Individual Profile   Vander Profile   Vander Profile   Vander Profile   Corporate Valee Administration   Vander Profile   Corporate Valee Administration   Profile   Profile   Vander Profile   Corporate Valee Administration   Profile   Profile   Profile   Corporate Valee Administration   Profile   Corporate Valee Administration   Profile   Profile   Profile   Profile   Profile   Profile   Corporate Valee Administration   Profile   Profile <td>a Las Administration         Within Unitable           availation for the formation here.         Washington in the website to which you have phileges. (All Uses)           availation for the formation here.         Washington in the website to which you have phileges. (All Uses)           availation for the formation here.         Washington in the website to which you have phileges. (All Uses)           availation for the formation here.         Washington in the website to which you have phileges. (All Uses)           availation for the formation here.         Washington in the formation here.           availation for the formation here.         Washington in the formation here.           availation for the formation here.         Washington in the formation here.           availation for the formation here.         Washington in the formation here.           availation for the formation here.         Washington in the formation here.           availation for the formation here.         Superiment available of the formation here.           availation formation here.         Superiment available of council available of the formation here.           availation formation here.         Superiment available of council available of the dualitation.           availation formation here.         Superiment available for council available of the dualitation.           availation formation here.         Superiment available for council available of the dualitation.           base o</td> <td>User Administration<br/>vidual Profile<br/>dor Profile<br/>dor User Management<br/>ridual Profile<br/>corate Profile<br/>corate Der Administratio<br/>for Participants</td> <td>Maintain your personal profile and<br/>Username *</td> <td>d contact information here. View which</td> <td></td> <td></td> <td>can sustain uninte</td>                                                                                                    | a Las Administration         Within Unitable           availation for the formation here.         Washington in the website to which you have phileges. (All Uses)           availation for the formation here.         Washington in the website to which you have phileges. (All Uses)           availation for the formation here.         Washington in the website to which you have phileges. (All Uses)           availation for the formation here.         Washington in the website to which you have phileges. (All Uses)           availation for the formation here.         Washington in the formation here.           availation for the formation here.         Washington in the formation here.           availation for the formation here.         Washington in the formation here.           availation for the formation here.         Washington in the formation here.           availation for the formation here.         Washington in the formation here.           availation for the formation here.         Superiment available of the formation here.           availation formation here.         Superiment available of council available of the formation here.           availation formation here.         Superiment available of council available of the dualitation.           availation formation here.         Superiment available for council available of the dualitation.           availation formation here.         Superiment available for council available of the dualitation.           base o                                                                                                    | User Administration<br>vidual Profile<br>dor Profile<br>dor User Management<br>ridual Profile<br>corate Profile<br>corate Der Administratio<br>for Participants                                                                                                    | Maintain your personal profile and<br>Username *                                                                                                    | d contact information here. View which                                                                                                    |                                                                                                    |                                                                                                    | can sustain uninte                       |
| Includical Profile   Vendor Profile   Vendor Profile   Vendor Profile   Vendor Profile   Vendor Profile   Vendor Profile   Vendor Profile   Vendor Profile   Vendor Profile   Vendor Profile   Vendor Profile   Vendor Profile   Vendor Profile   Vendor Profile   Vendor Profile   Corporate Profile   Corporate Profile   Vendor Participants   Perfor   Frist Name**   Maintain struct   Singh   Vendor Participants   Perfor   Vendor Participants   Perfor   Vendor Profile   Vendor Participants   Perfor   Vendor Participants   Reporte   Name   Vendor Participants   Perfor   Vendor Participants   Vendor Participants   Reporte   Reporte   Participants   Vendor Participants   Perfor   Vendor Participants   Vendor Participants   Reporte   Reporte   Country*   UNITED STATES   Vendor Poste   Vendor Poste   Vendor Poste   Vendor Poste   Vendor Poste   Vendor Poste   Vendor Poste   Vendor Poste   Vendor Poste   Vendor Poste   Vendor Poste   Vendor Poste   Vendor                                                                                                    | abuake Holls       Maintain your personal profile and contract information here. View which functions on the website to which you here privileges. (Al Users)         more Under Management       Summa**         ander Profile       Imagement         ander Profile       Imagement         ander Profile       Imagement         ander Profile       Imagement         ander Profile       Imagement         ander Profile       Imagement         ander Profile       Imagement         ander Profile       Imagement         ander Profile       Imagement         ander Profile       Imagement         ander Profile       Imagement         control       Imagement         control       Imagement         control       Imagement         control       Imagement         control       Imagement         control       Imagement         control       Imagement         control       Imagement         control       Imagement         control       Imagement         control       Imagement         control       Imagement         control       Imagement         contro       Imagement                                                                                                    | vidual Profile<br>dor Profile<br>dor User Management<br>vidual Profile<br>orate Profile<br>orate User Administratio<br>for Participants                                                                                                    | Maintain your personal profile and<br>Username *<br>vsingh                                                                                                    | d contact information here. View which                                                                                                    |                                                                                                    |                                                                                                    |                                          |
| Varidor Profile   Varidor Profile   Varidor Profile   Corporate Date/Amministration   Varidor Participants   Prefir   Prefir   First Name*   M   Last Name*   Singh   Prefir   First Name*   M   Singh   Prefir   First Name*   M   Singh   Prefir   First Name*   M   Singh   Prefir   Varidor Participants   Prefir   First Name*   M   Last Name*   Singh   Prefir   Varidor Participants   Prefir   First Name*   M   Singh   Prefir   Varidor Participants   Prefir   First Name*   M   Singh   Prefir   Courty*   Varidor Participants   Prefir   Courty*   Varidor Participants   Prefir   Singh   Prefir   Courty*   Varidor Singh   Prefir   Singh   Prefir   Courty*   Varidor Singh   Prefir   Singh   Prefir   Singh   Prefir   Singh   Prefir   Singh   Prefir   Singh   Preferences: <td< td=""><td>ndre Profile   indre User Managemet   indre User Managemet   indre User Managemet   indre Verk Managemet   indre Participants   indre Participants   indre</td><td>dor Profile<br/>dor User Management<br/>idual Profile<br/>zorate Profile<br/>sorate User Administratio<br/>for Participants</td><td>Username *<br/>vsingh</td><td></td><td>functions on the website to which you ha</td><td>we privileges. (All Users)</td><td></td></td<>                                                                                                    | ndre Profile   indre User Managemet   indre User Managemet   indre User Managemet   indre Verk Managemet   indre Participants   indre Participants   indre                                                                                                    | dor Profile<br>dor User Management<br>idual Profile<br>zorate Profile<br>sorate User Administratio<br>for Participants                                                                                                    | Username *<br>vsingh                                                                                                    |                                                                                                    | functions on the website to which you ha                                                                                                    | we privileges. (All Users)                                                                                                    |                                          |
| Vendor Uker Management   Individual Profile   Corporate Ire Administration   Vendor Profilogiaris   Prefer   Reduce the Raix: PCI Bleed   Imitiation State   Vendor Profilogiaris   Prefer   Frist: Name *   Mill   Late: Name *   Umroy   Bingh   Imitiation   Addess   Profile   Outroy *   Data Analytics   Controy *   Data Analytics   Controy *   UMTED STATES   Address 1   State Province *   ZIP Prostal Code *   Obta   Address 2   Address 2   Address 2   Controy *   Data Analytics   Controy *   Data Databoard   Address 1   State Province *   ZIP Prostal Code *   Proferences :   Reduces   Preferences :   Reduces   Reduces   Its ILbks   Is mail me when any data submission file has been processed.   Is mail me when an Adl is addeduptated   Is mail me when an Adl is addeuptated   Is mail me when an Adl is addeuptated   Is mail me when an Adl is addeuptated   Is mail me when an Adl is addeuptated   Is mail me when an Adl is addeuptated   Is mail me when an Adl is addeuptated   Is mail me when an Adl is addeuptated   Is mail me when an Adl is addeuptated   Is mail me when an                                                                                                    | ndru User Marageneral<br>avoual Prole<br>avoual Prole<br>avoual Prole<br>avoual Prole<br>avoual Prole<br>avoual Prole<br>avoual Prole<br>avoual Prole<br>avoual Prole<br>avoual Prole<br>avoual Prole<br>avoual Prole<br>avoual Prole<br>avoual Prole<br>avoual Prole<br>avoual Prole<br>avoual Province<br>avoual Province<br>avoual Provinc                                                                                                    | dor User Management<br>idual Profile<br>sorate Profile<br>sorate User Administratio<br>sor Participants                                                                                                    | vsingh                                                                                                    |                                                                                                    |                                                                                                    |                                                                                                    |                                          |
| Individual Profile Corporate User Administrate Corporate User Administrate Vendor Participants Vendor Patcipants Perfor First Name* Mi Last Name* Suffix Perfor First Name* Mi Last Name* Suffix Perfor First Name* Mi Last Name* Suffix Perfor First Name* Mi Last Name* Suffix Perfor First Name* Mi Last Name* Suffix Perfor County * Uninry County * Uninry County * Uninr                                                                                                    | avoid Profile         opportate Profile         opportate Profile                                                                                                    | vidual Profile<br>corate Profile<br>corate User Administration<br>for Participants                                                                                                    |                                                                                                    |                                                                                                    |                                                                                                    |                                                                                                    |                                          |
| Corporate Profile Corporate Visite Administratio Vendor Participants Reduce the Risk PCI Bleed Prefix First Name* Mill Last Name* Buffix Reduce the Risk PCI Bleed Vinny Bisnip Reduce the Risk PCI Bleed Vinny Bisnip Reduce the Risk PCI Bleed Country* Reduce the Risk PCI Bleed Country* Reduce the Risk PCI Bleed Reduce the Risk PCI Bleed Report is available on the dambord Reduce the Risk PCI Bleed Report Resource Reduce Name Reduce Name Reduce Report is available on the dambord Reduce the Risk PCI Bleed Report Resource Reduce Name Reduce Name                                                                                                    | prozense Nofice   ondor Participants   ondor Participants   ondor Part                                                                                                    | corate Profile<br>corate User Administration<br>for Participants                                                                                                    | Change Password                                                                                                    |                                                                                                    |                                                                                                    |                                                                                                    |                                          |
| Corporate User Administrate         Vendor Parlogants         Prefix       First Name*         Reduce the Raix PCI Bleed         Vendor Parlogants         Prefix       First Name*         Name       Surph         Vendor Parlogants         Prefix       First Name*         Name       Surph         Vendor Parlogants       Tris         Vendor Parlogants       Tris         Vendor Parlogants       Tris         Vendor Parlogants       Tris         Vendor Parlogants       Tris         Vendor Parlogants       Surph         Vendor Parlogants       Tris         Vendor Parlogants       Surph         Vendor Parlogants       Courtor*         Vendor Surphose       Other         Vendor Surphose       Other         Vendor Surphose       Other         Vendor Surphose       Other         Vendor Surphose       Other         Vendor Surphose       Other         Vendor Surphose       Vendor Surphose         Vendor Surphose       Other         Vendor Surphose       ZPPOstal Code *         Vendor Surphose       Vendor Surphose         Vendor Surphose <td>sportal User Administrate   noir Participants   noir Participants   noir Participants   noir Participant K   noir Participant K   noi</td> <td>xorate User Administration</td> <td></td> <td></td> <td></td> <td></td> <td></td>                                                                                                    | sportal User Administrate   noir Participants   noir Participants   noir Participants   noir Participant K   noir Participant K   noi                                                                                                    | xorate User Administration                                                                                                    |                                                                                                    |                                                                                                    |                                                                                                    |                                                                                                    |                                          |
| Verdor Pancipants       Perfor       First Name*       Suffix         Reduce the Rax: POI Bleed       Vinny       Bingh       Image: Suffix         reports       Tife       Function*       Department         report       ACC       Other       Deta Analytics         rooard       Country*       UNITED STATES       V         voorate Dashboard       2400 N Street, NW       Address 1*       Country*         voorate Dashboard       2400 N Street, NW       Address 2       Country*         datas 2       CityTown*       State Province *       ZIP/Postal Code *         value       CityTown*       State Province *       ZIP/Postal Code *         value       CityTown*       State Province *       ZIP/Postal Code *         value       Outsington       District of Columbia       20037         Proe and Ext       Fax       Email *       Email *         ontrol       Email me when any data submission file has been processed.       Email me when and file Document is available for download (via Resorts menu).         stations Home       Email me when an FRG is addesiloptated       Email me when an AG is addesiloptated       Email me when an AG is addesiloptated       Email me when an AG is addesiloptated       Email me when an AG is addesiloptated       Email me when an AG is adde                                                                                                    | nor Participants   nor Participants   educe the Ruiz: PCI Bleed   Improvement   rate Dashboard   Address 1   rate Dashboard   Address 2   rate Dashboard   Op/Town*   State Province*   ZIP.Postal Code*   Washingtin   Dashboard   Address 2   rate Dashboard   Address 1   Proferences :   Links   Improvement   Hittings Head Badboard   Kinger   Nome                             Improvement   Hittings Head Badboard   Address 2 <b>Proferences:</b> Links <b>Proferences:</b> Links <b>Proferences: Proferences: Proferen</b>                                                                                                    | dor Participants                                                                                                    |                                                                                                    |                                                                                                    |                                                                                                    |                                                                                                    |                                          |
| aduce the Risk: POI Bleed     intermine     intermine <td>duce the Raik PCI Beed       Image: Section of the section of the sectin of the section of the section of the sectio</td> <td>and a state of the state of the</td> <td>Prafix First Name *</td> <td>MI Last Name *</td> <td>Cuillo</td> <td></td> <td></td> | duce the Raik PCI Beed       Image: Section of the section of the sectin of the section of the section of the sectio                                                                                                    | and a state of the state of the | Prafix First Name *                                                                                                    | MI Last Name *                                                                                                    | Cuillo                                                                                                    |                                                                                                    |                                          |
| eords       Tile       Function*       Department         topard       ACC       Other       Data Analytics         country*       Other       Data Analytics         coard       Country*       Other       Data Analytics         coards       Data Country*       Other       Data Analytics         coards       Country*       Other       Other       Other         coards       Data Country*       Other       Other       Other         coards       Country*       Other       Other       Other       Other         coards       Data Analytics       Other       Other       Other       Other       Other         coards       Data Analytics       Other       Other<                                                                                                    | ordinal       Title       Fundion*       Department         oard       ACC       Other       Deta Analytics         oard-Lagary       Curity*       Other       Deta Analytics         oard-Lagary       Curity*       V         Address 1*       Address 1*         rate Databloard       2400 N Street, NW         Systems Databloard       Address 2         as Databloard       CayTown*       State Province*         2 Prostal Code*       Vaatington         Vaatington       Datrict of Columbia       20007         a       CayTown*       State Province*       ZIP Postal Code*         Vaatington       Datrict of Columbia       20007         a       CayTown*       State Province *       ZIP Postal Code*         Vaatington       Datrict of Columbia       20007         itto       singn@Bacc.org       State Province *       ZIP Postal Code*         tots       Email ne when any data submission file has been processed .       State Province *       ZIP Postal Code*         Links       Email ne when any of the dynamic lists (Dath Lab Indications, Concords menu).       State doddatydate       State doddatydate         Email ne when any of the dynamic lists (Dath Lab Indications, Concordstan the coathoard.       Email ne whe                                                                                                    | uce the Risk: PCI Bleed                                                                                                    | Vinny                                                                                                    | Sinch                                                                                                    |                                                                                                    |                                                                                                    |                                          |
| ACC       Other       Data Analytics         courty *                                                                                                    | acd       Other       Data Analytics         card-Lagary       Country*         card-Lagary       Address 1         cards Dashboard       2001 Street, INW         cards Dashboard       2001 Street, INW         cards Dashboard       2001 Street, INW         cards Dashboard       Address 2         rst Dashboard       Cly/Town*         Systems Dashboard       Oty/Town*         Cly/Town*       State Province *         Vasionsource       Cly/Town*         Systems Dashboard       Oty/Town*         Cly/Town*       State Province *         Vasiongon       Datict of Columbia         Vasiongon       Datict of Columbia         Vasiongon       Datict of Columbia         variant Barboard       Proferences :         Links       Email me when any of the dashboard doing Reports menu).         Improvement       Email me when any of the dynamic lists (Stat Lab Indications, Concentrant Procedures, Medications, Infra and Post-procedure Events, Follow Up Events, Mechanical Super Toringont Kane         Intervent any any Auxiliary data submission file has been processed       Email me when any of the dynamic lists (Stat Lab Indications, Concentrant Procedures, Medications, Infra and Post-procedure Events, Follow Up Events, Mechanical Super Toringont Kane         Intrevent any any Auxiliary data submission fi                                                                                                    | rts                                                                                                    | Title                                                                                                    | Function *                                                                                                    | Department                                                                                                    |                                                                                                    |                                          |
| Courtry * Courty * Courty * Co                                                                                                    | Country * Country * Countr                                                                                                    | ard                                                                                                    | ACC                                                                                                    | Other 🗸                                                                                                    | Data Analytics                                                                                                    |                                                                                                    |                                          |
| UNITED STATES Address 1 Address 1 Address 1 Address 1 Address 1 Address 1 Address 1 Address 2 Address 2 Address Address Addres Address Address Address Address Address Address Address Address Address Address Address Address Address Address Address Address Address Address Address Address Address Address Address Addre                                                                                                    | UNITED STATES          Address 1*          Address 1*          Address 1*          Systems Dashboard       Address 2         as Dashboard       Address 2         as Dashboard       CayTown *         Systems Dashboard       CayTown *         as Dashboard       CayTown *         as Dashboard       CayTown *         as Dashboard       CayTown *         YMashington       Dasht of Columbia         y ashboard       Prone and Ext         Park       Email *         younghigton org       Yet for columbia         younghigton org       Yet for columbia         Yet for columbia       Yet for columbia         Yet for columbia       Yet for columbia         Yet for columbia       Yet for columbia         Yet for columbia       Yet for columbia         Yet for columbia       Yet for columbia         Yet for columbia       Yet for columbia         Yet for columbia       Yet for columbia         Yet for columbia       Yet for columbia         Yet for columbia       Yet for columbia         Yet for columbia       Yet for columbia         Yet for columbia       Yet for colum                                                                                                    | ard, anany                                                                                                    | Country *                                                                                                    |                                                                                                    |                                                                                                    |                                                                                                    |                                          |
| Value User Office     Address 1*       2400 N Street, NV     Address 1*       2400 N Street, NV     Address 2       stres Dashboard     ChylTown*       System Dashboard     ChylTown*       Street, NV     District of Columbia       Supress     ChylTown*       State Province *     ZIPPostal Code *       Washington     District of Columbia       Supress     Phone and Ext.       Pax     Email *       or of the supression of the super processed.       Intro     Vaningh@acc.org       Intel     Email ne when a new File Document is available for download (via Reports menu).       Email ne when a new File Document is available for download (via Reports menu).       Email ne when a new File Sociated for the Executive Summary Messures & Metrics Report is available on the dashboard.       Improvement     Email ne when a new of the dynamic lists (Caht Lab Indications, Concomitant Procedures, Medications, Intra and Post-procedure Events, Follow Up Events, Medications Intra and Post-procedure Events, Follow Up Events, Medications Intra and Post-procedure Events, Follow Up Events, Medications Intra and Post-procedure Events, Follow Up Events, Medications Intra and Post-procedure Events, Follow Up Events, Medications Intra and Post-procedure Events, Follow Up Events, Medications Intra and Post-procedure Events, Follow Up Events, Medications Intra and Post-procedure Events, Follow Up Events, Medications Intra and Post-procedure Events, Follow Up Events, Medications Intra and Post-procedure Events, Follow Up Events, Medications Intra and Post-p                                                                                                    | value Usan control-suppy     Address 1*       value Dashboard     2400 N Street, NV       System Dashboard     Address 2       see Dashboard     Chyl Town *       System Southboard     Chyl Town *       a     Chyl Town *       State Province *     ZIP Postal Code *       Washington     Dashtoard *       a     Chyl Town *       State Province *     ZIP Postal Code *       Washington     Dashtoard *       a     Chyl Town *       State Province *     ZIP Postal Code *       Washington     Dashtoard *       tu's     Dashtoard *       tu's     Prove and Ext       Pax     Email *       tu's     Dashtoard *       tu's     Dashtoard *                                                                                                    | su-Legacy                                                                                                    | UNITED STATES                                                                                                    |                                                                                                    | ~                                                                                                    |                                                                                                    |                                          |
| 2400 N Street, IWW       Address 2       Address 2       ters Dashboard       City/Town *       State/Province *       ZIP/Postal Code *       Washington       Datict of Columbia       Sources       Profe and Bit       Fax       Enail *       valingtion       Valingtion       Datict of Columbia       20037       Profe and Bit       Fax       Enail *       valing@acc org       Introl       Preferences :       Links       Email re when any data submission file has been processed.       Improvement       Introl re when any file 3 addebuilded       Email re when any file 3 addebuilded       Imail re when any of the dynamic lists (Calth Lab Indications, PCI Indications, Concomitant Procedures, Medications, Infra and Post-procedure Events, Follow Up Events, Mechanical 5       Intracromary Devices and Incol State Concom offed.                                                                                                    | 2400 N Street, NW         System Dashboard         Address 2         ars Dashboard         a         ChyTown*         State Province *         2P/Postal Code *         Washington         Dashboard         a         ChyTown*         State Province *         2P/Postal Code *         Washington         Dashboard         at Us         Dashboard         stores         Phone and Ext.         Fax         Enal ne when any data submission file has been processed.         Insprovement         Stores Home         Enal ne when any data submission file has been processed.         Improvement         Stores Home         Enal ne when any of the dynamic lists (Cali Lab Indications, Concentrant Procedures, Medications, Intra and Post-procedure Events, Follow Up Events, Mechanical Support Intravel         Enal ne when any data submission file has been processed         Improvement         Stations Home         Intravio Home any of the dynamic lists (Cali Lab Indications, Concentrant Procedures, Medications, Intra and Post-procedure Events, Follow Up Events, Mechanical Support Intravio Home any Auxiliary data submission file has been processed or any of the dynamic lists have been modifed.                                                                                                    | te Dasriboard-Legacy                                                                                                    | Address 1*                                                                                                    |                                                                                                    |                                                                                                    |                                                                                                    |                                          |
| Systems Dakhbard     Address 2       Arr Disabbard     Address 2       Arr Disabbard     CyrTown * State/Province * ZIP/Postal Code *       Gar Town * State/Province * ZIP/Postal Code *       Washington     District of Columbia       District of Columbia     20037       et Us     Phone and Ext.       Fax     Email *       et Us     Imagin@lacc.org       http://references :     Imagin@lacc.org       Links     Email me when a new File/Document is available for download (via Reports menu).       Email me when a new File/Document is available for download (via Reports menu).       Email me when a new File/Document is available for download (via Reports menu).       Email me when a new File/Document is available for download (via Reports menu).       Email me when a new File/Document is available for download (via Reports menu).       Email me when a new File/Document is available for download (via Reports menu).       Email me when a new File/Document is available for download (via Reports menu).       Email me when a new File/Document is available for download (via Reports menu).       Email me when a new File/Document is available for download (via Reports menu).       Email me when a new File/Document is available for download (via Reports menu).       Email me when a new File/Document is available for download (via Reports menu).       Email me when a new File/Document is available for download (via Reports menu).       Email me wh                                                                                                    | Systems Dashbard       Address 2         Address 2       Address 2         ars Dashbard       Cly/Town* State/Province * ZIP/Postal Code *         a       Oty/Town* State/Province * ZIP/Postal Code *         Veatington       Datict of Columbia * 20037         Phone and Ext.       Fax         Enail*       Fax         totic       Fax         Preferences :       Preferences :         Links       Enail me when any data submission file has been processed.         Improvement       Enail me when any of the dynamic store the Document is available for download (via Reports menu).         Itstance       Enail me when any of the dynamic store the Document is available on the dashboard.         Enail me when any of the dynamic lists (tabl. Lab Indications, PCI Indications, Concentrant Procedures, Medications, Intra and Post-procedure Events, Follow Up Events, Mechanical Supple Totic Totic Participant State available on the dashboard.         Enail me when any data submission file has been processed or any of the dynamic lists have been modified.       Enail me when any data submission file has been processed or any of the dynamic lists have been modified.         List of Linked Participants I       Participant Name         Googe       American College Of Cardiology                                                                                                    | te Dashboard                                                                                                    | 2400 N Street, NW                                                                                                    |                                                                                                    |                                                                                                    |                                                                                                    |                                          |
| ten Dashboard  La Caylown * State Province * ZIPPostal Code *  Washington Datrid of Columbia  20037 Phone and Ext. Fax Email *  ext Us  Phone and Ext. Fax Email *  Preferences :  Preferences :  Prefere                                                                                                    | ers Darboard a a Cury Town * State Province * ZIPPostal Code * Valahington Datie of Columbia ZIPPostal Code * Valahington Datie of Columbia ZIPPostal Code * Valahington Datie of Columbia ZIPPostal Code * Valahington Datie of Columbia ZIPPostal Code * Valahington Datie of Columbia ZIPPostal Code * Valahington Post and Ext Fax Ental * Preferences : Units Curks Preferences : Curks Ental me when any data submission file has been processed Ental me when any of the dynamic bits (cath Lab Indications, Concomitant Procedures, Medications, Intra and Post-procedure Events, Follow Up Events, Mechanical Supp Introduction Families with any of the dynamic lists (cath Lab Indications, Concomitant Procedures, Medications, Intra and Post-procedure Events, Follow Up Events, Mechanical Supp Introductionary Devices and Colume Data Submission file has been processed Ental me when any Auxiliary data submission file has been processed or any of the dynamic lists have been modifed. List of Linked Participants I Participant Mame Preferences Participant Mame Participant Mame Participant                                                                                                    | ystems Dashboard                                                                                                    | Address 2                                                                                                    |                                                                                                    |                                                                                                    |                                                                                                    |                                          |
| ria UnyTown* State/Province* Z/P/Postal Code * Vashington District of Columbia Sources Vashington District of Columbia Vasingtifications Processed Profer and Ext. Fax Email * Preferences : Preferences : Preferences : Comparison of the Vashington file has been processed. Comparison of the Vashington file has been processed. Comparison of the Vashington file has been processed. Comparison of the Vashington file has been processed. Comparison of the Vashington file has been processed. Comparison of the Vashington file has been processed. Comparison of the Vashington file has been processed. Comparison of the Vashington file has been processed. Comparison of the Vashington file has been processed. Comparison of the Vashington of the State of the Vashington of the Vashington of t                                                                                                    | a cuy form* Bata Provine* ZIPPotal Code* ZO0037 Sources Prone and Ext. Fax Enal* Cuy form* Bata Provine* ZIPPotal Code* Z00037 Prone and Ext. Fax Prone and Ext. Fax Preferences: Links Code* Preferences: Links Code* Preferences: Links Code* Code*                                                                                                    | s Dashboard                                                                                                    |                                                                                                    |                                                                                                    |                                                                                                    |                                                                                                    |                                          |
| esources                                                                                                    | pources       reason queue:       Labora of Lotanization at Columbia       Enclain at Columbia         et Us       Prone and Ext       Fax       Enclain at Columbia         et Us       Improvement       Improvement       Improvement         intractor at Columbia       Excurred to Activity Decomposed       Improvement         intractor at Columbia       Excurred to Activity Decomposed       Improvement         intractor at Columbia       Enclain when any data submission file has been processed       Improvement         intractor at Columbia       Enclain when any data submission file has been processed       Improvement         intractor at Columbia       Enclain when any Activity Dechanization Stanmary Messures & Marices Report is available on the databoard.       Enclain when any Activity Dechanizations, Concomitant Proceedures, Medications, Intra and Post-procedure Events, Follow Up Events, Mechanical Supplint Isocoronary Devices and/or Closure Devices) have been modified.         List of Linked Participants :       Participant Name         Participant Id       Participant Name         Devices       American College Of Cardiology                                                                                                    |                                                                                                    | City/Town *                                                                                                    | State/Province *                                                                                                    | ZIP/Postal Code *                                                                                                    |                                                                                                    |                                          |
| et Us                                                                                                    | et U s  i Tore and U.S.  preferences: Links  Enal me when any data submission file has been processed. Improvement Studions Home Enal me when a Any Clair devolution file has been processed. Enal me when a new File/Document is available for download (vil Reports menu). Enal me when a new File/Document is available for download (vil Reports menu). Enal me when a new File/Document is available for download (vil Reports menu). Enal me when a new File/Document is available for download (vil Reports menu). Enal me when a new File/Document is available for download (vil Reports menu). Enal me when a new File/Document is available for download (vil Reports menu). Enal me when a new File/Document is available for download (vil Reports menu). Enal me when a new file/Document for the Executive Summary Measures & Metrics Report is available on the dashboard. Enal me when a ney download (vil Reports menu). Enal me when a ney download (vil Reports menu). Enal me when a ney download (vil Re                                                                                                    | urces                                                                                                    | Phone and Evit                                                                                                    | Env                                                                                                    | Email*                                                                                                    |                                                                                                    |                                          |
| I Links  I Links  Preferences:  Links  Preferences:  Links  Preferences:  I Links  Preferences:  I Links  Preferences:  Preferences:  Preferences:  Preferences:  Preferences:  Preferences: Preferences: Preference                                                                                                    |                                                                                                    | Us                                                                                                    | · ····································                                                                                                    |                                                                                                    | vsingh@acc.org                                                                                                    |                                                                                                    |                                          |
| Links  Preferences: Links  Improvement futions Home Final me when a new File Document is available for download (via Reports menu). Final me when a new File Document is available for download (via Reports menu). Final me when a new File Document is available for download (via Reports menu). Final me when a new File Johnski for the Executive Summary Measures & Metrics Report is available on the dashboard. Forme Final me when me you free drymanic lists (Cath Lab Indications, PCI Indications, Concomitant Procedures, Medications, Intra and Post-procedure Events, Follow Up Events, Mechanical S Intracorrang Dovices and Or Clasure Devices I have been moffed.                                                                                                    | Links  Improvement Intrions Home Preferences:  Improvement Intrions Home Preferences: Preferences: Preference                                                                                                    | ol                                                                                                    |                                                                                                    |                                                                                                    |                                                                                                    |                                                                                                    |                                          |
| Preferences :     Links     Enal me when any data submission file has been processed.     Initrations Home     Enal me when a new File Document is available for download (Ma Reports menu).     Enal me when a new File Document is available for download (Ma Reports menu).     Enal me when a new File addesignated     Enal me when the quartery benchmarks for the Eleculus Summary Measures & Merics Report is available on the dashboard.     Home     Enal me when any of the dynamic Bits (Cath Lab Indications, PCI Indications, Concomitant Procedures, Medications, Intra and Post-procedure Events, Follow Up Events, Mechanical S     Intracromary Devices and inform Closure Devices Inal mediated.                                                                                                    | Important       Preferences :         Links       Email me when any data submission III- has been processed .         Improvement til movien an ever File/Document is available for download (via Reports meru).         Linkinens Home       Email me when an FAQ is addedupdated         Email me when an FAQ is addedupdated       Email me when any fAQ is addedupdated         Improvement til me when any fAQ is addedupdated       Email me when any fAQ is addedupdated         Improvement til me when any fAQ is addedupdated       Email me when any fAQ is addedupdated         Improvement til me when any fAQ is addedupdated       Email me when any fAQ is addedupdated         Improvement til me when any fAQ is addesuppation for the Link Indications, PCI Indications, Concomitant Procedures, Medications, Intra and Post-procedure Events, Follow Up Events, Mechanical Supplications, Intra and Post-procedure Events, Follow Up Events, Mechanical Supplications, Intra and Post-procedure Events, Follow Up Events, Mechanical Supplications, Intra and Post-procedure Events, Follow Up Events, Mechanical Supplications, Intra and Post-procedure Events, Follow Up Events, Mechanical Supplications, Intra and Post-procedure Events, Follow Up Events, Mechanications, Intra and Post-procedure Events, Follow Up Events, Mechanications, Intra and Post-procedure Events, Follow Up Events, Mechanications, Intra and Post-procedure Events, Follow Up Events, Mechanications, Intra and Post-procedure Events, Follow Up Events, Mechanications, Intra and Post-procedure, Intra and Post-procedure Events, Follow Up Events, Mechanications, Intra and Post-procedure, Intra and Events, Intra and Events, Intra and Events, Intra and Events, Intra and Events, Intra and Even                                                                                                    |                                                                                                    |                                                                                                    |                                                                                                    |                                                                                                    |                                                                                                    |                                          |
| Links         Email me when any data submission file has been processed.           / Improvement         Email me when a new File Document is available for downoad (via Reports menu).           Itations Home         Email me when a new File adoedlupdated           I emprovement         Email me when a new File adoedlupdated           I emprovement         Email me when a new file adoedlupdated           I email me when a Net Si adoedlupdated         Email me when the quartery benchmarks for the Executive Summary Measures & Metrics Report is available on the dashboard.           I email me when any of the dynamic lists (Cath Lab Indications, PCI Indications, Concomitant Procedures, Medications, Intra and Post-procedure Events, Follow Up Events, Mechanical S Intracomary Devices and inford Costore Devices have been modified.                                                                                                    | Links   Email me when any data submission file has been processed.<br>/Improvement<br>Hittorions Home<br>Home<br>Hom |                                                                                                    | Preferences :                                                                                                    |                                                                                                    |                                                                                                    |                                                                                                    |                                          |
| y Improvement Unite in the wine in the relation of the solution of the solution is available for outmone (while negative method).  Total me when a fAR by addedived and total is addedived and total is added                                                                                                    | Improvement Information Improvement Information Improvement Information Improvement Information Improvement Improvement Impro                                                                                                    | nks                                                                                                    | Email me when any data subr     Email me when any data subr                                                                                                    | mission file has been processed .                                                                                                    | Pagada magu)                                                                                                    |                                                                                                    |                                          |
| Chan     Chan                                                                                                    | Home                                                                                                    | mprovement<br>utions Home                                                                                                    | <ul> <li>Email me when a new File/Do</li> <li>Email me when an FAQ is add</li> </ul>                                                                                                    | cument is available for download (via )<br>fed/updated                                                                                                    | reports menu).                                                                                                    |                                                                                                    |                                          |
| Thail me when any of the dynamic lists (Cath Lab Indications, PCI Indications, Concomitant Procedures, Medications, Intra and Post-procedure Events, Follow Up Events, Mechanical S Intracoronary Devices and/or Closure Devices) have been modified.                                                                                                    | Email me when any of the dynamic lists (cath Lab Indications, PCI Indications, Concomitant Procedures, Medications, Intra and Post-procedure Events, Follow Up Events, Mechanical Supj<br>Intracoronary Devices and indic Closure Devices) have been moded:     Email me when any Auxiliary data submission file has been processed or any of the dynamic lists have been modified.     List of Linked Participants :     Participant Mame     processe     American College Of Cardiology                                                                                                    | ome                                                                                                    | Email me when the quarterly b                                                                                                    | enchmarks for the Executive Summary                                                                                                    | r Measures & Metrics Report is available                                                                                                    | on the dashboard.                                                                                                    |                                          |
|                                                                                                    | Email me when any Auxiliary data submission file has been processed or any of the dynamic lists have been modified.  List of Linked Participants: Participant Id Participant Name O000000 American College Of Cardiology                                                                                                    | Alle                                                                                                    | <ul> <li>Email me when any of the dyn<br/>Intracoronary Devices and/o</li> </ul>                                                                                                    | namic lists (Cath Lab Indications, PC<br>or Closure Devices) have been modifie                                                                                                    | I Indications, Concomitant Procedures<br>ed.                                                                                                    | s, Medications, Intra and Post-procedure Events, Follow Up Events,                                                                                                    | Mechanical Sup                           |
| Email me when any Auxiliary data submission file has been processed or any of the dynamic fists have been modified.                                                                                                    | List of Linked Participants :<br>Participant Id Participant Name<br>000000 American College Of Cardiology                                                                                                    |                                                                                                    | Email me when any Auxiliary                                                                                                    | data submission file has been proces                                                                                                    | ssed or any of the dynamic lists have be                                                                                                    | een modified.                                                                                                    |                                          |
| List of Linked Participants :                                                                                                    | Participant Id Participant Name<br>060009 American College Of Cardiology                                                                                                    |                                                                                                    | List of Linked Participan                                                                                                    | its :                                                                                                    |                                                                                                    |                                                                                                    |                                          |
| Participant Id Participant Name                                                                                                    | 990009 American College Of Cardiology                                                                                                    |                                                                                                    | Participant Id                                                                                                    |                                                                                                    | Participant Name                                                                                                    |                                                                                                    |                                          |
| 999999 American College Of Cardiology                                                                                                    |                                                                                                    |                                                                                                    | 999999                                                                                                    |                                                                                                    | American College Of Cardiology                                                                                                    |                                                                                                    |                                          |
|                                                                                                    |                                                                                                    |                                                                                                    |                                                                                                    |                                                                                                    |                                                                                                    |                                                                                                    |                                          |
|                                                                                                    |                                                                                                    | The second second                                                                                                    | Linked ACC.Org Account                                                                                                    |                                                                                                    |                                                                                                    |                                                                                                    |                                          |
| Linked ACC.Org Account                                                                                                    | Linked ACC.Org Account                                                                                                    |                                                                                                    | Member ID                                                                                                    | Na                                                                                                    | me                                                                                                    | Email                                                                                                    |                                          |
| Linked ACC.Org Account Member ID Name Email                                                                                                    | Linked ACC.Org Account Member ID Name Email                                                                                                    |                                                                                                    | 000003235209                                                                                                    | Vir                                                                                                    | ny Sinoh                                                                                                    | vsingh@acc.org                                                                                                    |                                          |
| Linked ACC.Org Account<br>Member ID Name Email<br>00000232009 Viror Stab versifikans on                                                                                                    | Linked ACC.Org Account Member ID Name Email 000002232009 Vinn Srah valnelibars em                                                                                                    |                                                                                                    |                                                                                                    | Vi                                                                                                    |                                                                                                    |                                                                                                    |                                          |
| Linked ACC.Org Account<br>Member ID Name Email<br>00000228209 Vinny Singh vangh@accorg                                                                                                    | Linked ACC.Org Account       Member ID     Name     Email       000002352000     Vinny Singh     valingh@acc.org                                                                                                    |                                                                                                    |                                                                                                    |                                                                                                    |                                                                                                    |                                                                                                    |                                          |
| Linked ACC. Org Account<br>Member ID Name Email<br>000002225209 V/nry Singh vangh@acc.org                                                                                                    | Linked ACC.Org Account Member ID Name Email 000003235209 Vinry Singh vsingh@scc.org                                                                                                    |                                                                                                    | Save                                                                                                    |                                                                                                    |                                                                                                    |                                                                                                    |                                          |
| Linked ACC.Org Account<br>Member ID Name Email<br>00003235209 Vinny Singh valigh@acc.org                                                                                                    | Linked ACC.Org Account Member ID Name Email 00000225009 Vinry Singh valige@acc.org                                                                                                    |                                                                                                    |                                                                                                    |                                                                                                    |                                                                                                    |                                                                                                    |                                          |
| Linked ACC.Org Account Member ID Name Email COCCC2220209 Virry Singh valingh@acc.org Store                                                                                                    | Linked ACC.Org Account Member ID Monber ID Mon                                                                                                    |                                                                                                    | * - denotes a required field                                                                                                    |                                                                                                    |                                                                                                    |                                                                                                    |                                          |
| Linked ACC. Org Account Member ID Name Email COCCC223200 Vrmy Singh vanigh@acc.org                                                                                                    | Linked ACC.Org Account Member ID Mane Email COCCCCCCCCCCC Vmry Singh Vinny Singh Vinny Sin                                                                                                    |                                                                                                    |                                                                                                    |                                                                                                    |                                                                                                    |                                                                                                    | Back to To                               |
| Linked ACC.Org Account Member ID Name Email COCCCCCCCCCCCC Vmvy Singh vsingh@sec.org  *-denoles a required field Eack to Eack to Eack                                                                                                    | Linked ACC.Org Account           Member ID         Name         Email           000000000000000000000000000000000000                                                                                                    |                                                                                                    |                                                                                                    |                                                                                                    |                                                                                                    |                                                                                                    |                                          |
| Linked A.C. Org Account Member ID Mame Email 00000222209 Vinny Singh vangh@soc org  Back to Back to Back t                                                                                                    | Linked ACC.Org Account           Member ID         Name         Email           00000323200         Vinry Singh         valigh@jacc.org                                                                                                    |                                                                                                    |                                                                                                    |                                                                                                    |                                                                                                    | Powere                                                                                                    | d by the ACC                             |
| Linked ACC.Org Account Member ID Name Email COCC223000 Vinry Singn vangin@acc.org emotes a required field Eack to Powered by the AC Powered by the AC                                                                                                    | Linked ACC.Org Account Member ID Name Email 00000233509 Vmry Singh valingh@acc.org  *- denotes a required Teid Back to To Powered by the ACC Powered by the ACC                                                                                                    | NCDR                                                                                                    |                                                                                                    |                                                                                                    |                                                                                                    |                                                                                                    |                                          |

#### Change Password

|                                                                                                    | and household against them.                                                                                                    |                     |
|----------------------------------------------------------------------------------------------------|----------------------------------------------------------------------------------------------------|---------------------|
| 🖕 🍥 🔞 https://www.ncdr.com/WebNCDR/changepassword?str/ValidLog 🔎 = 🔒 🖉 🔞 Change Password                                                                                                    | ×                                                                                                    | 6 🕸                 |
| le Edit View Favorites Tools Help                                                                                                    |                                                                                                    |                     |
| NCDR*                                                                                                    |                                                                                                    |                     |
| Change Password                                                                                                    |                                                                                                    |                     |
| Change Password                                                                                                    |                                                                                                    |                     |
| Note: If you do not know your remporary/current reassword, piedse click realidipant Login on tins<br>page. Next, click the Forgot Password link found under the Logon button and submit the requested<br>information. |                                                                                                    |                     |
| Change Password                                                                                                    | Create a Secure & Valid Password                                                                                                    |                     |
| Temporary/Current Password:                                                                                                    | Each password must be at least 6 characters long and contain at least one lower case letter,<br>one upper case letter and a number. Here are some helpful examples:                                                                    |                     |
| New Password:                                                                                                    | <ul> <li>Invalid password - "checkup" – Note that there are only 7 characters and it is also missing an<br/>upper case letter and number as well.</li> <li>Valid nassword - "Checkup" - This meets the minimum renuirements</li> </ul> |                     |
| Confirm New Password:                                                                                                    | <ul> <li>Stronger password – "ChecUp214" – The combination of letters, special character and<br/>numbers create a strong/secure password.</li> </ul>                                                                                   |                     |
|                                                                                                    | Note: You may use numbers (0,1,2,3 etc) and special characters including {,],], (,),<>,::,??,/,]:,~?.(@,#,5%,^&,*,+,=                                                                                                    |                     |
| Submit                                                                                                    |                                                                                                    |                     |
|                                                                                                    |                                                                                                    | Back to Top         |
| ( NCDR                                                                                                    |                                                                                                    | Powered by the ACC  |
| Version automatical line linearies<br>Terms and Conditions   Privacy Policy                                                                                                    | Cardiosource.org ACC Quality Improvement for Institutions NCDR.com CardioSmart                                                                                                    | .org ACCinTouch.com |

On the Individual Profile page under the administration tab, a user can change the password by clicking the **Change Password** button under the Username. Enter the temporary/current password and the new password and click submit to save new password.

## Change Contact Information

A user can update their contact information including their email, from the Individual Profile page under the Administration tab. Editable individual profile information

includes the user's name, organizational role, contact information and address.

- 4.1 Corporate User Administration: (Corporate Site User Administrators only) This link allows those with Corporate Site User Administration privileges to access the list of users for that system's accounts. In Corporate User Administration, those with Corporate Site User Administration privileges may add, edit, or disable users as well as grant privileges for viewing eReports and updating the Corporate Profile.
- 4.2.1.1 Search User: A user with Corporate Site User Administrator privileges can search for each user that belongs to their account by first name, last name, username, or email address to look up what privileges that user has.

| lient I                                                      | D: 10000                                                            | 106                                        |                                                | ~                                              |                                 |                    |                 |        |
|--------------------------------------------------------------|---------------------------------------------------------------------|--------------------------------------------|------------------------------------------------|------------------------------------------------|---------------------------------|--------------------|-----------------|--------|
| Sear                                                         | rch Hint:                                                           |                                            |                                                |                                                |                                 |                    |                 |        |
| The<br>name<br>(eg.                                          | <ul> <li>charact</li> <li>es beginnir</li> <li>*on* mate</li> </ul> | ter can be u<br>ng with or e<br>ches Aaror | used as a wi<br>anding with o<br>n , Tony , an | ildcard if you<br>certain chara<br>1d Veronica | are unsure of s<br>acters.<br>) | pelling or are sea | rching for User |        |
| Firs                                                         | t Name:                                                             |                                            |                                                |                                                | Last Name:                      |                    |                 |        |
| Use                                                          | er Name:                                                            |                                            |                                                |                                                | Email Address:                  |                    |                 |        |
| S                                                            | earch Use                                                           | Res                                        | et Search                                      |                                                |                                 |                    |                 |        |
|                                                              |                                                                     |                                            |                                                |                                                |                                 |                    |                 |        |
|                                                              | Access                                                              | First<br>Name                              | Last<br>Name                                   | User Nar                                       | ne Email A                      | ddress             |                 | Role(s |
| View                                                         | Access<br>No                                                        | First<br>Name                              | Last<br>Name                                   | User Nar                                       | ne Email A                      | ddress             |                 | Role(s |
| View<br>View                                                 | Access<br>No<br>No                                                  | First<br>Name                              | Last<br>Name                                   | User Nar                                       | ne Email A                      | ddress             |                 | Role(  |
| View<br>View<br>View                                         | Access<br>No<br>No<br>No                                            | First<br>Name                              | Last<br>Name                                   | User Nar                                       | ne Email A                      | ddress             |                 | Role(s |
| View<br>View<br>View<br>View                                 | Access<br>No<br>No<br>No<br>No                                      | First<br>Name                              | Last<br>Name                                   | User Nar                                       | ne Email A                      | ddress             |                 | Role(s |
| View<br>View<br>View<br>View<br>View                         | Access<br>No<br>No<br>No<br>No<br>No                                | First<br>Name                              | Last<br>Name                                   | User Nar                                       | ne Email A                      | ddress             |                 | Role(: |
| View<br>View<br>View<br>View<br>View                         | Access<br>No<br>No<br>No<br>No<br>No                                | First<br>Name                              | Last<br>Name                                   | User Nar                                       | ne Email A                      | ddress             |                 | Role(: |
| View<br>View<br>View<br>View<br>View<br>View                 | Access<br>No<br>No<br>No<br>No<br>No<br>No                          | First<br>Name                              | Last<br>Name                                   | User Nar                                       | ne Email A                      | ddress             |                 | Role(  |
| View<br>View<br>View<br>View<br>View<br>View<br>View         | Access<br>No<br>No<br>No<br>No<br>No<br>No<br>No                    | First<br>Name                              | Last<br>Name                                   | User Nar                                       | ne Email A                      | ddress             |                 | Role(s |
| View<br>View<br>View<br>View<br>View<br>View<br>View<br>View | Access<br>No<br>No<br>No<br>No<br>No<br>No<br>No<br>No              | First<br>Name                              | Last<br>Name                                   | User Nar                                       | ne Email A                      | ddress             |                 | Role(s |

4.2.2 Add User: For each specific Registry, the User Administrator can add a new user by clicking on the Add New User button at the bottom of the Corporate User Administration page. This will navigate the administrator to the Corporate User Setup page where they need to fill out all the required fields and assign roles and privilege(s) to the new user. Once

administrator clicks Save an automated email is sent to the email address provided for the new user for activation. The user must then follow the steps outlined above to complete activation of the user account.

|                    | ch Hint:                           |                                            |                                                |                                                   |                                                      |                       |
|--------------------|------------------------------------|--------------------------------------------|------------------------------------------------|---------------------------------------------------|------------------------------------------------------|-----------------------|
| The<br>nam<br>(eg. | * charac<br>es beginni<br>*on* mat | ter can be u<br>ng with or e<br>ches Aaror | used as a wi<br>ending with o<br>n , Tony , an | ldcard if you a<br>certain charac<br>d veronica ) | are unsure of spelli <mark>n</mark> g or ar<br>ters. | re searching for User |
| Firs               | t Name:                            |                                            |                                                |                                                   | Last Name:                                           |                       |
| Use                | r Name:                            |                                            |                                                |                                                   | Email Address:                                       |                       |
| s                  | earch Use                          | Res                                        | et Search                                      |                                                   |                                                      |                       |
| -                  |                                    |                                            |                                                |                                                   |                                                      |                       |
|                    | Access                             | First<br>Name                              | Last<br>Name                                   | User Nam                                          | e Email Address                                      | Role(s                |
| View               | No                                 |                                            |                                                |                                                   |                                                      |                       |
| View               | No                                 |                                            |                                                |                                                   |                                                      |                       |
| View               | No                                 |                                            |                                                |                                                   |                                                      |                       |
| View               | No                                 |                                            |                                                |                                                   |                                                      |                       |
| View               | No                                 |                                            |                                                |                                                   |                                                      |                       |
| View               | No                                 |                                            |                                                |                                                   |                                                      |                       |
| View               | No                                 |                                            |                                                |                                                   |                                                      |                       |
|                    | No                                 |                                            |                                                |                                                   |                                                      |                       |
| View               | Ma                                 |                                            |                                                |                                                   |                                                      |                       |
| View<br>View       | INO                                |                                            |                                                |                                                   |                                                      |                       |

| Usern                                                                                                    | ame                                                                                                    |             |             |               |
|----------------------------------------------------------------------------------------------------|----------------------------------------------------------------------------------------------------|-------------|-------------|---------------|
| NoAdr                                                                                                    | nin                                                                                                    |             |             |               |
|                                                                                                    |                                                                                                    |             |             |               |
|                                                                                                    |                                                                                                    |             |             |               |
| Registry A                                                                                                    | ccess: <sup>Yes</sup> <sup>No</sup>                                                                                                    |             |             |               |
| Prefix                                                                                                    | First Name *                                                                                                    | MI          | Last Name * | Suff          |
| Title                                                                                                    | F                                                                                                    | Function *  | Departme    | ent           |
|                                                                                                    |                                                                                                    |             | ~           |               |
| Country *                                                                                                    |                                                                                                    |             |             |               |
| UNITED                                                                                                    | STATES                                                                                                    |             |             | ~             |
| Address                                                                                                    | *                                                                                                    |             |             |               |
| / 4441000                                                                                                    |                                                                                                    |             |             |               |
| Address                                                                                                    | )                                                                                                    |             |             |               |
| Audress 2                                                                                                    |                                                                                                    |             |             |               |
| 01 JT                                                                                                    |                                                                                                    |             | 710/0       | 10-1-1        |
| City/Town                                                                                                    | - State/P                                                                                                    | rovince "   | ZIP/Posta   | II Code "     |
|                                                                                                    |                                                                                                    |             | ~           |               |
|                                                                                                    |                                                                                                    |             |             |               |
| Phone an                                                                                                    | d Ext. Fax                                                                                                    |             | Email *     |               |
| Phone an                                                                                                    | d Ext. Fax                                                                                                    |             | Email *     |               |
| Phone an                                                                                                    | d Ext. Fax                                                                                                    |             | Email *     |               |
| Phone an                                                                                                    | d Ext. Fax                                                                                                    |             | Email *     |               |
| Phone an                                                                                                    | d Ext. Fax                                                                                                    |             | Email *     |               |
| Phone an                                                                                                    | d Ext. Fax                                                                                                    |             | Email *     |               |
| Phone an<br>e(s)<br>imary Poli                                                                                                    | d Ext. Fax                                                                                                    |             | Email *     |               |
| Phone an<br>e(s)<br>imary Poin<br>econdary F                                                                                                    | d Ext. Fax                                                                                                    |             | Email *     |               |
| Phone an<br>e(s)<br>imary Point<br>econdary Point<br>ling/Controportan Point<br>portan Point<br>po                                                   | d Ext. Fax<br>ht of Contact<br>Point of Contact<br>acts Representative<br>lations Perrecentative                                                                                                    |             | Email *     |               |
| Phone an<br>e(s)<br>imary Point<br>econdary P<br>liing/Contr<br>ogram Re<br>Represent                                                                                                    | d Ext. Fax<br>ht of Contact<br>Point of Contact<br>acts Representative<br>lations Representative                                                                                                    |             | Email *     |               |
| Phone an<br>e(s)<br>imary Poli<br>econdary F<br>lling/Contr<br>ogram Re<br>Represen<br>agistry Site                                                                                                    | d Ext. Fax<br>ht of Contact<br>Point of Contact<br>acts Representative<br>lations Representative<br>tative<br>9 Manager                                                                                                    |             | Email *     |               |
| Phone an<br>e(s)<br>imary Poli<br>econdary F<br>lling/Contr<br>ogram Re<br>Represen<br>agistry Site<br>rilegne(s)                                                                                                    | d Ext. Fax<br>ht of Contact<br>Point of Contact<br>acts Representative<br>lations Representative<br>lations Representative<br>lations Representative                                                                                                    |             | Email *     |               |
| Phone an<br>e(s)<br>imary Poil<br>condary P<br>liing/Contr<br>ogram Re<br>Represen<br>agistry Site<br>rilege(s)                                                                                                    | d Ext. Fax<br>Fax<br>Fax<br>Fax<br>Fax<br>Fax<br>Fax<br>Fax                                                                                                    |             | Email *     |               |
| Phone an<br>e(s)<br>imary Politic<br>condary F<br>liing/Contr<br>ogram Re<br>Represent<br>egistry Site<br>rilege(s<br>Reports Co                                                                                                    | d Ext. Fax<br>ht of Contact<br>Point of Contact<br>acts Representative<br>lations Representative<br>tative<br>Manager<br>)<br>proporate - Admin<br>path Suctance - Admin                                                                                                    |             | Email *     |               |
| Phone an<br>e(s)<br>imary Poil<br>condary F<br>ling/Contr<br>ogram Re<br>Represen<br>egistry Site<br>rilege(s<br>Reports Co<br>Reports Co<br>Reports Co                                                                                                    | d Ext. Fax<br>ht of Contact<br>Point of Contact<br>acts Representative<br>lations Representative<br>tative<br>Manager<br>)<br>proprate - Admin<br>walth Systems - Admin<br>moncate                                                                                                    |             | Email *     |               |
| Phone an<br>e(s)<br>imary Poil<br>icondary F<br>ling/Contr<br>ogram Re<br>Represen<br>egistry Site<br>rilege(s<br>Reports Co<br>Reports Co<br>Reports Co                                                                                                    | d Ext. Fax<br>ht of Contact<br>Point of Contact<br>acts Representative<br>lations Representative<br>lations Representative<br>tative<br>e Manager<br>)<br>proporate - Admin<br>proporate<br>path Systems - Admin<br>proporate<br>path Systems                                                                                                    |             | Email *     |               |
| Phone an<br>e(s)<br>imary Poli<br>icondary F<br>ling/Contr<br>ogram Re<br>Represen<br>egistry Site<br>rilege(s<br>Reports Co<br>Reports He<br>Reports He<br>Reports He<br>Reports He<br>reports He<br>report | d Ext. Fax<br>ht of Contact<br>Point of Contact<br>Point of Contact<br>Poi |             | Email *     |               |
| Phone an<br>e(s)<br>imary Poli<br>icondary F<br>ling/Contr<br>ogram Re<br>Represen<br>egistry Site<br>rilege(s<br>Reports Cc<br>Reports He<br>Reports He<br>Reports He<br>proprate P<br>proprate P<br>proprate P                                                                                                    | d Ext. Fax<br>ht of Contact<br>Point of Contact<br>Point of Contact<br>Poi |             | Email *     |               |
| Phone an<br>e(s)<br>imary Poil<br>icondary F<br>ling/Contr<br>ogram Re<br>Represen<br>egistry Site<br>rilege(s<br>Reports Cc<br>Reports Cc<br>Reports He<br>Reports He<br>proprate P<br>proprate S                                                                                                    | d Ext. Fax<br>ht of Contact<br>Point of Contact<br>acts Representative<br>lations Representative<br>lations Representative<br>tative<br>e Manager<br>)<br>proprate - Admin<br>proprate<br>salth Systems - Admin<br>proprate<br>rofile - View<br>rofile - View<br>rofile - Update<br>ite User Administration                                                                                                    |             | Email *     |               |
| Phone an<br>e(s)<br>imary Poin-<br>iccondary F<br>ling/Contr<br>ogram Re<br>Represen-<br>agistry Site<br>rilege(s<br>Reports Co<br>Reports Co<br>Reports Co<br>Reports Co<br>Reports Co<br>Reports Co<br>Reports Poin-<br>proprate P<br>orporate P<br>orporate S<br>mapters efficiency<br>applers of the<br>proprate S<br>mapters of the<br>proprate S<br>mapters of t                                               | d Ext. Fax  to f Contact  Point of Contact  acts Representative  lations Representative  lations Representative  tative  e Manager  porporate - Admin  proprate latin Systems - Admin  proprate latin Systems rofile - View  rofile - Update  ite User Administration  Reports - View                                                                                                    |             | Email *     |               |
| Phone an<br>e(s)<br>imary Polie<br>econdary F<br>lling/Contr<br>ogram Re<br>Represent<br>agistry Site<br>rilege(s<br>Reports Co<br>Reports Co<br>Reports He<br>Reports Co<br>Reports He<br>Reports Co<br>Reports He<br>Reports Co<br>Reports He<br>Porporate P<br>porporate P<br>porporate S<br>napters eF<br>napters eF                                                                                                    | d Ext. Fax<br>ant of Contact<br>Point of Contact<br>acts Representative<br>lations Representative<br>lations Representative<br>tative<br>e Manager<br>)<br>proprate - Admin<br>proprate<br>path Systems - Admin<br>proprate<br>path Systems - Admin<br>proprate<br>ite User Administration<br>teports - View<br>teopres - Admin                                                                                                    |             | Email *     |               |
| Phone an<br>e(s)<br>imary Polie<br>imary Polie<br>imary Polie<br>condary F<br>liling/Contr<br>ogram Re<br>Represent<br>agistry Site<br>rilege(s<br>Reports Co<br>Reports Co<br>Reports Co<br>Reports He<br>Reports Co<br>Reports He<br>Reports Co<br>Reports Co<br>Reports He<br>Reports Co<br>Reports He<br>Reports Co<br>Reports Co<br>Reports Co<br>Reports He<br>Reports Co<br>Reports Co<br>Reports He<br>Reports Co<br>Reports Co<br>Reports He<br>Reports Co<br>Reports Co<br>Reports He<br>Reports Co<br>Reports He<br>Reports Co<br>Reports He<br>Reports Co<br>Reports He<br>Reports Co<br>Reports He<br>Reports Co<br>Reports He<br>Reports Co<br>Reports He<br>Reports Co<br>Reports He<br>Reports Co<br>Reports Co<br>R | d Ext. Fax<br>ant of Contact<br>Point of Contact<br>acts Representative<br>lations Representative<br>lations Representative<br>tative<br>e Manager<br>)<br>proprate - Admin<br>proprate<br>sath Systems - Admin<br>proprate<br>sath Systems<br>rofile - View<br>rofile - Update<br>ite User Administration<br>teports - Admin<br>(s)                                                                                                    |             | Email *     |               |
| Phone an<br>e(s)<br>imary Politi-<br>econdary P<br>ling/Contr<br>ogram Re<br>Represen-<br>agistry Site<br>rilege(s<br>Reports Cr<br>Reports Cr<br>Reports Cr<br>Reports Cr<br>Reports Cr<br>Reports P<br>orporate P<br>orporate P<br>orporate S<br>hapters eF<br>hapters eF<br>ference<br>nail me will                                                                                                    | d Ext. Fax<br>ht of Contact<br>Point of Contact<br>acts Representative<br>lations Representative<br>lations Representative<br>tative<br>e Manager<br>)<br>proprate - Admin<br>reporate<br>salth Systems<br>rofile - View<br>rofile - View<br>rofile - View<br>te Der Administration<br>teports - Admin<br>(5)<br>hen a new File/Docume                                                                                                    | nt is avail | Email *     | in the Dashbo |
| Phone an<br>e(s)<br>imary Politic<br>econdary P<br>liling/Contr<br>ogram Re<br>Represent<br>agistry Site<br>rilege(s<br>Reports Co<br>Reports Co<br>Reports He<br>Reports Co<br>Reports He<br>Reports Co<br>Reports He<br>riporate P<br>orporate P<br>orporate S<br>napters eF<br>ference<br>nail me wi<br>Return to                                                                                                    | d Ext. Fax<br>ht of Contact<br>Point of Contact<br>acts Representative<br>lations Representative<br>lations Representative<br>tative<br>a Manager<br>)<br>proprate - Admin<br>sath Systems - Admin<br>proprate<br>sath Systems<br>rofile - View<br>rofile - Update<br>ite User Administration<br>teports - View<br>teoports - Admin<br>(5)<br>hen a new File/Docume<br>Search                                                                                                    | nt is avail | Email *     | in the Dashbo |
| Phone an<br>e(s)<br>imary Politi-<br>econdary P<br>ling/Contr<br>ogram Re<br>Represen-<br>agistry Site<br>rilege(s<br>Reports CC<br>Reports CC<br>Re | d Ext. Fax<br>ht of Contact<br>Point of Contact<br>acts Representative<br>lations Representative<br>lations Representative<br>tative<br>e Manager<br>)<br>proporate - Admin<br>reporate<br>salth Systems - Admin<br>proprate<br>ite User Administration<br>Reports - View<br>Reports - Admin<br>(s)<br>hen a new File/Docume<br>Search                                                                                                    | nt is avail | Email *     | in the Dashbo |
| Phone an<br>e(s)<br>imary Politi-<br>econdary P<br>ling/Contr<br>ogram Re<br>Represen-<br>agistry Site<br>rilege(s)<br>Reports Cr<br>Reports Cr<br>Reports Cr<br>Reports Cr<br>Reports P<br>porporate P<br>porporate P<br>porporate S<br>ference<br>nail me will<br>Return to<br>poto the s cr<br>control of the second<br>results of the second<br>results of the second<br>resu                                                                                                    | d Ext. Fax<br>ht of Contact<br>Point of Contact<br>acts Representative<br>lations Representative<br>lations Representative<br>tative<br>e Manager<br>)<br>proprate - Admin<br>reporate<br>salth Systems - Admin<br>roporate<br>solutions<br>rofile - View<br>rofile - View<br>te User Administration<br>teports - Admin<br>(5)<br>hen a new File/Docume<br>Search                                                                                                    | nt is avail | Email *     | in the Dashbo |

4.2.3 Edit User: The User Administrator can change the privileges of the users from the Corporate User Administration page by clicking on the Edit link next to each user. The administrator is taken to the Corporate Site User Administration – User Setup page for that user where they can then change the username, registry access setting, contact information, role(s), privilege(s), or reset the user's password. New temporary passwords are sent to the user's email address. The administrator must click Save at the bottom of the page to keep the changes that are made.

| ent ID: 9999                                              | 99                           |                | ~            |                          |                          |                     |                    |                      |
|-----------------------------------------------------------|------------------------------|----------------|--------------|--------------------------|--------------------------|---------------------|--------------------|----------------------|
| Search Hint:<br>The charac<br>characters.<br>'eg. *on* ma | cter can be u<br>tches Aaror | used as a will | dcard if you | u are unsure of spelling | or are searching for Use | er names beginnin   | g with or ending w | vith certain         |
| First Name:                                               |                              |                |              | Last Name:               |                          |                     |                    |                      |
| User Name:                                                |                              |                |              | Email Address:           |                          |                     |                    |                      |
| Search                                                    | Reset                        |                |              |                          |                          |                     |                    |                      |
| Access                                                    | First<br>Name                | Last<br>Name   | User<br>Name | Email Address            | Registry Site<br>Manager | Medical<br>Director | Billing<br>Contact | Executive<br>Sponsor |
| dit                                                       |                              |                |              |                          |                          |                     |                    |                      |
| dit                                                       |                              |                |              |                          |                          |                     |                    |                      |
| dit                                                       |                              |                |              |                          |                          |                     |                    |                      |
| dit                                                       |                              |                |              |                          |                          |                     |                    |                      |
| dit                                                       |                              |                |              |                          |                          |                     |                    |                      |
| dit                                                       |                              |                |              |                          |                          |                     |                    |                      |
|                                                           |                              |                |              |                          |                          |                     |                    |                      |
| dit                                                       |                              |                |              |                          |                          |                     |                    |                      |
| dit                                                       |                              |                |              |                          |                          |                     |                    |                      |
| dit<br>dit<br>dit                                         |                              |                |              |                          |                          |                     |                    |                      |

Congratulations! You are now set up and ready to use the eReports Health Systems Dashboard. We are thrilled that you have joined our community of users of the NCDR® eReports Health Systems Dashboard. Learn more about the Health Systems Dashboard in the next section.

4.3 Corporate Profile: (requires the appropriate user privilege) This link allows the user to maintain vital information about the subscribing institution required for participation in the NCDR®. The Corporate Profile should be completed by the Corporate Site User Administrator after initially logging into the site. At a minimum, a user with "Corporate Profile – Update" privileges will be required to update the Corporate Profile on an annual basis.

Users with "Corporate Profile – Update" privileges should also update the Corporate Profile as information about the institution changes throughout the year.

The Corporate Profile page begins with a reference box that contains the systems Corporate ID and Encryption Key. Additionally, the user will see three sections including a Corporate Info section with further reference data including the Participant Name and Contract Start date. Below the Corporate Info Section find the Hospital(s) Information and Contact Information sections where users with the necessary privileges can update the account profile.

4.3.1 Hospital(s) Information: Those granted Corporate Profile editing privileges should keep the Corporate Profile information updated as the institution changes the number of hospitals that perform various cardiology procedures including PCIs, Diagnostic Catheterizations, Transcatheter Aortic Valve Replacements/Implantations, Pediatric Interventional Cardiac Catheterization, and vascular surgery as well as maintaining the number of hospitals with Electrophysiology Programs and Emergency Departments relative to the number of unique hospitals in the institution.

4.3.2 Contact Information: The contact information can also be updated for each user in the participating institution by clicking on the Update link next to each of the User roles listed.

• • •

| CathPCI Registry / Administration       | / Corporate Profile                                                                                                    |             |                                  |               |        |
|-----------------------------------------|----------------------------------------------------------------------------------------------------|-------------|----------------------------------|---------------|--------|
| out of Registry Promisionation          |                                                                                                    |             |                                  |               |        |
| Home                                    | Original Profile                                                                                                    |             |                                  |               |        |
| Start Here                              | Corporate Profile                                                                                                    |             |                                  |               |        |
| - Administration                        | Client ID: 1000006                                                                                                    |             |                                  |               |        |
| Individual Profile                      |                                                                                                    |             |                                  |               |        |
| Site User Administration                | Corporate Info                                                                                                    |             |                                  |               |        |
| Individual Profile                      | Corporate ID: 1000006 Encryption Key: C3trWIA(S                                                                                                    | p2HyonDx+q- |                                  |               |        |
| Vendor Profile                          | Corporate Name: Evaluation Client 1 (HS) Contract Date: 12/31/2020                                                                                                    | E.          |                                  |               |        |
| Vendor User Management                  |                                                                                                    |             |                                  |               |        |
| Individual Profile                      |                                                                                                    |             |                                  |               |        |
| Corporate Profile                       | Hospital(s) Info                                                                                                    |             | Contact Information              |               |        |
| Corporate User Administration           | Number of Hospitals performing PCIs:                                                                                                    | 1           | Designation                      | Contact       |        |
| <ul> <li>Vendor Participants</li> </ul> | Number of Hospitals performing Diagnostic Catheterizations:                                                                                                    |             | Primary Point of Contact         |               | Update |
| Reduce the Risk: PCI Bleed              | i de anterestantes la contra la contra da contra estencia en la contra en la contra de la contra de contra de |             | Secondary Point of Contact       |               | Update |
| Reports                                 | Number of Hospitals performing Transcatheter Aortic Valve Replacements/Implantations:                                                                                                    | 0           | Billing/Contracts Representative |               | Update |
| Dashboard                               | Number of Hoenitale performing Partiatric Interventional Cardiac Cathaterization                                                                                                    |             | Program Relations Representative |               | Update |
| Dashboard-Legacy                        | runner of respirate performing requare interventional cardiac cauterenzation,                                                                                                    | 0           | IT Representative                | Kathy Cadacio | Update |
| Corporate Dashboard-Legacy              | Number of Hospitals performing Vascular Surgery:                                                                                                    | 0           | Registry Site Manager            |               | Update |
| Corporate Dashboard                     |                                                                                                    |             |                                  |               |        |
| Health Systems Dashboard                | Number of Hospitals with ElectroPhysiology Programs:                                                                                                    | 0           |                                  |               |        |
| Chapters Dashboard                      | Number of Hospitals with Emergency Departments:                                                                                                    | 0           |                                  |               |        |
| Data                                    |                                                                                                    |             |                                  |               |        |
| Resources                               | Of the numbers reported above, Total Number of Unique Hospitals:                                                                                                    | 0           |                                  |               |        |
| Contact Us                              |                                                                                                    |             |                                  |               |        |
| Control                                 | Save                                                                                                    |             |                                  |               |        |
|                                         |                                                                                                    |             |                                  |               |        |
| Dubp. Dub.                              |                                                                                                    |             |                                  |               | Back   |
| Public Links                            |                                                                                                    |             |                                  |               |        |

#### 5. Health Systems Dashboard (Beta)

Based on the permissions configured during the Corporate Site User Administration settings, the Health Systems Dashboard is made available to the users. Click the Health Systems Dashboard to navigate to the eReports Health Systems Dashboard.

| ← → C 🌲 ncdr.com/Web                                                      | MCDR/CathPC/administration                                                                                                    |
|---------------------------------------------------------------------------|----------------------------------------------------------------------------------------------------|
| NCDR <sup>®</sup>                                                         | CathPCI Registry® Switch Registry  American College Of Cardiology   Logant                                                                                                    |
| CathPCI Registry / Administration                                         |                                                                                                    |
| Home  Home  Start Here                                                    | Administration Home Page                                                                                                    |
| Administration     Reports                                                | The Administration tab allows participants to perform a number of administrative and/or maintenance functions related to the registry. The Registry Site Manager (RSM) upholds the role and responsibility for ensuring all registry users retain individual user ID's, login credentials, and have appropriate privileges and permissions to the registry.                                                                                                    |
|                                                                           | Individual Profile This be allows each user to update his Individual Profile information. The Individual Profile contains demographic information about the each registry user including name, street address, enail address, phone number, password, etc. In addition, it allows each user to set preferences for getting - main conflications for major events such as release of benchmark reports, device table changes, etc. The Individual Profile must be completed for each user immediately after initially logging into the site. This information must be kept up-to-date so the institution's Registry Site Manager (ISSM) and NCDR staff can sustain uninterrupted communication.                                                                                                    |
| Health Systems Dashboard (Beta)                                           | Access to the Profile regards appropriate privilege assigned by the Registry Site Manager (FSM). This tab allows users with "Update Site Profile" privilege to maintain vital information about the institution that is contractually required for participation in the registry. The Site Profile<br>must be completed by the FSM what initially logging to the site. At a minimum, the RSM is required to update the Site Profile on an annual basis. The RSM must also update the Site Profile as information about the institution changes throughout the year. The Site Profile must be<br>completed before semitimized dua to the MCR <sup>®</sup> .                                                                                                    |
| Data     Resources                                                        | Site User Administration Access to Site User Administration requires appropriate privilege assigned by the Registry Site Manager (RSM). This tab allows users with Site User Administration privilege to grant or revole access to the registry and assign the appropriate user privileges. Site User Administration allows adding eithing outfiles and use and use a control privilege to grant or revole access to the registry and assign the appropriate user privileges. Site User Administration allows adding eithing outfiles and use and use a control privilege to grant or revole access to the registry and assign the appropriate user privileges. Site User Administration allows adding eithing outfiles and use and use and us |
| Control                                                                   | Operator Administration Access to Operator Administration requires appropriate privilege assigned by the Registry Site Manager (RSM). This link allows users with Operator Administration privilege to add and modify operators for their organizations. This section includes basic information such as name and physician NP number. Operator Information should be entered prior to entering patient records using the online Data Cellection Tool. Additionally, inits atta should be checked for accuracy prior to submitting quarterly records, and any time physician specifics have changed. To access or Operator Administration in the QuePCP Represent/ section celler device/ housing cutar-Administration.                                                                                                    |
| Public Links<br>Quality Improvement<br>for Institutions Home<br>NCDR Home | Back to Tay                                                                                                    |
| Terms and Conditions   Privacy Policy<br>Redistered User Agreement        | Powered by the ACC ACC and ACC Caselly improvement for Institutions   NCDR.com   CardioSmart org                                                                                                    |

#### Hamburger Menu:

Locate the "hamburger menu" of three parallel lines at the upper left corner of your screen.

- Additional Reports:
  - <u>Technical Specifications</u> provides information on the technical elements included in the Executive Summary and Facility Demographics Reports. This is a registry-specific report.
- How To
  - \_- instructional video on how to setup My Markets
  - \_- instructional video on how to Add a New User

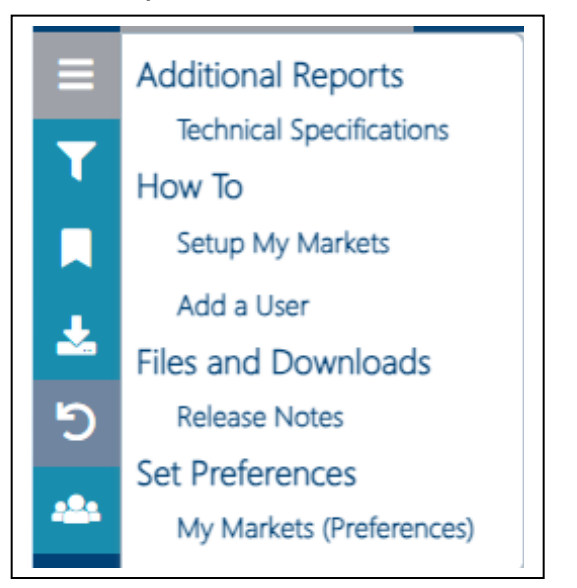

- Files and Downloads
  - provides the latest development changes in the dashboard.
- Set Preferences
  - allows eReports Administrators to set the Markets that are shown in the My Markets tab.

eReports Health System - Navigation

#### Slicer Menu:

Users can click on the funnel or filter icon to open the Slicer Menu.

- <u>Ending Timeframe</u>: Use the dropdown arrow to select the desired Ending Timeframe. The four quarters comprising the organization's metric value is determined by the <u>last quarter</u> displayed in the Ending Timeframe window.
- <u>Benchmark:</u> Users can select which of the available percentiles they would like to compare their data to.
- <u>Inclusion</u>: Select whether to only display data that was Green in all 4 Quarters or All Hospital data.

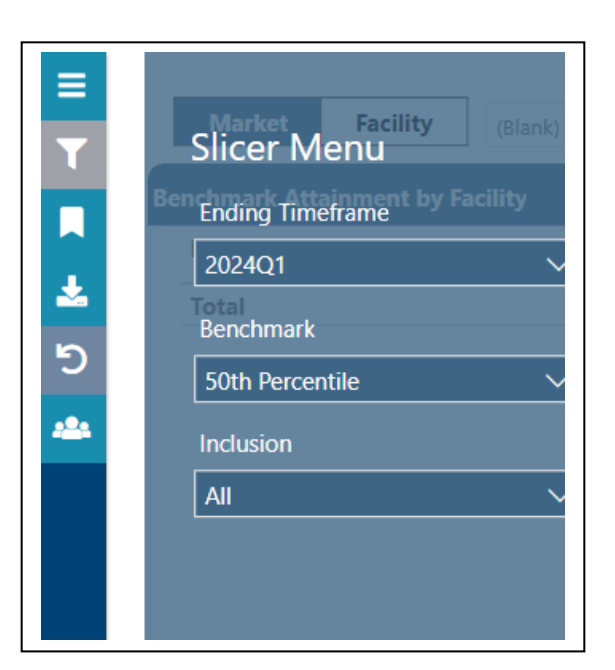

## Bookmarks

- Users are able to bookmark unlimited data views by selecting the Bookmark icon on the left side panel.
  - Add: Click on the Add button to Name or Label each data view set a Bookmark.
  - Create unlimited Bookmarks and label each with its own name.
  - **Delete**: Click on the 3 dots next to the Bookmark to Delete
- Return to the bookmark icon in a later session to retrieve any bookmarked view.

| ERICA | NCOLLEGE of CARDIOLOGY-                                                                                                    | hboa     | ard      |          |        |           |           |                 |                       |               |                     |                             |                                      |
|-------|----------------------------------------------------------------------------------------------------|----------|----------|----------|--------|-----------|-----------|-----------------|-----------------------|---------------|---------------------|-----------------------------|--------------------------------------|
|       | Metric Summary Metric Detail Market Analysis                                                                                            | Facil    | lity Con | nparisor | n Dat  | a Qual    | ity       |                 |                       |               |                     | Switch Re                   | egistry 🕞 Logou                      |
| ,     | Market Facility (First Market in List) V Metrics                                                                                        | [A]]     | •        |          | Ŷ      | BE<br>20  | INCHMAR   | KS FROM:        | ENDING TO<br>2023 Q3* | MEFRAME       | SUBMIS:<br>Green in | BION STATUS<br>all quarters | ACCREGATED ON:<br>3/31/2021 11:59 PM |
|       |                                                                                                    |          |          |          |        |           | Quarter   | ty performa     | nce: [Selecter        | d Metric Cate | igory]              |                             |                                      |
|       | Bookmarks<br>Add D                                                                                                    |          | 5th      | 50th     | 75th   | 90th<br>1 | • Quarter | ty Deformance - | - Benchmark           |               |                     |                             |                                      |
| I     | Bookmark Name: Test Bookmark                                                                                                    |          |          |          | 2      | 1         |           |                 |                       |               |                     |                             |                                      |
|       | Save                                                                                                    |          | 3        | 1        | 1      |           |           | 2,3%            |                       |               |                     |                             |                                      |
|       | Matric Category                                                                                                    | 1        | 3        |          |        |           |           | 1               |                       |               |                     |                             |                                      |
|       | Metric Category                                                                                                    |          | 1        | 1        |        | 1         |           |                 | 14%                   | 1.8%          | 1.8%                | 1.8% 1.8%                   | 185                                  |
|       | Metric Category                                                                                                    | 1        |          | 1        |        |           |           |                 |                       |               |                     |                             | -                                    |
|       | Metric Category                                                                                                    | 3        |          |          | 2      |           |           |                 |                       |               |                     |                             |                                      |
|       | Metric Category                                                                                                    | 2        | 3        |          |        | 3         |           | 01<br>2021      | 2021 202<br>Q4 Q7     | t 2022<br>QJ  | 2622<br>Q1          | 20022 2023<br>Q4 Q5         | 2023<br>G2                           |
|       | Metric Details Reset Sort                                                                                                    |          |          |          |        |           |           |                 |                       |               |                     |                             |                                      |
|       | Metric                                                                                                    |          |          |          | My R4Q | Num       | Den       | 10th Pctl       | 25th Pctl             | 50th Pctl     | 75th Pctl           | 90th Pctl                   | % Var                                |
|       | <ul> <li>Transcatheter Aortic Valve Replacement</li> <li>40. Cardiac rehabilitation - TAVR (referral to outpatient program)*</li> </ul> |          |          |          | 15.1%  | 53,212    | 81759     | 31.0%           | 92.4%                 | 100.0%        | 100.0%              | 100.0%                      |                                      |
|       | 23. Five Meter Walk Test Performed Pre-procedure*                                                                                       |          |          |          |        | 75.915    | 83734     | 87.6%           | 96.2%                 | 100.0%        | 100.0%              | 100.0%                      |                                      |
|       | 22. Kansas City Cardiomyopathy Questionnaire (KCCQ) Performed Pre-pr                                                                    | ocedure* |          |          |        | 81,675    | 86621     | 94.6%           | 98.5%                 | 100.0%        | 100.0%              | 100.0%                      |                                      |
|       | 20. Length of Stay – Median Post Procedure (days)*                                                                                      |          |          |          |        | 946.0     |           | 0.9             | 0.6                   | 0.3           | 0.1                 | 0.1                         |                                      |
|       | 17. New permanent pacemaker*                                                                                                    |          |          | 4        | 7.0%   | 5,436     | 77329     | 8.5%            | 5.8%                  | 3.4%          | 1.2%                | 1.2%                        |                                      |
|       |                                                                                                    |          |          |          |        |           |           |                 |                       |               |                     |                             |                                      |

#### **Download Reports:**

- Clicking on the down arrow icon in the left side navigation provides options for report downloads.
  - **PDF or PPTX**: From any dashboard tab or view, the current dashboard view can be downloaded to a PDF or a PowerPoint file.
  - **XLSX**: The metric detail report can be downloaded to Excel format. The text will indicate when the report is ready and clicking on the icon will download the report.

| <b>^</b> | Overview                            | Metric Summary          | Metric Detail | DQR                                   |        |  |  |  |  |  |  |
|----------|-------------------------------------|-------------------------|---------------|---------------------------------------|--------|--|--|--|--|--|--|
| ≡<br>▼   |                                     |                         |               |                                       |        |  |  |  |  |  |  |
|          | Key N                               | Aetrics                 |               |                                       | My R4Q |  |  |  |  |  |  |
| *        | Prepare Reports                     | for Download            |               |                                       |        |  |  |  |  |  |  |
|          | Current Dashboa                     | ard                     | PDF P         | st (all bidirectional WPW procedures) |        |  |  |  |  |  |  |
|          | Metric Detail Report XLSX           |                         |               |                                       |        |  |  |  |  |  |  |
|          | Reports Ready for Download          |                         |               |                                       |        |  |  |  |  |  |  |
|          | Overview ready for download. (PPTX) |                         |               |                                       |        |  |  |  |  |  |  |
|          | 21 Radia                            | tion Dose (all procedur | es)           |                                       |        |  |  |  |  |  |  |
|          |                                     |                         |               |                                       |        |  |  |  |  |  |  |

## eReports Health System – Features

#### **Toggles:**

- 1. Some data windows on the dashboard offer toggles or buttons to change the view within the window.
  - Click on each toggle or button to alternate between different data views.
- 2. Users can switch between Facility and Market level view.

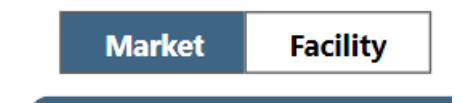

#### **Focus Mode:**

- When hovering the mouse over the upper right area of the data window, a small icon will appear labeled as "Focus Mode".
- Clicking on this icon will open the data in that specific window into an enlarged view.
- To exit focus mode, click "Back to Report" in the upper left corner.

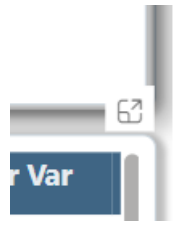

## 6. eReports Health System Dashboard Pages

Navigate to the pages in this section via the horizontal bar at the top of the screen.

#### 6.1 eReports Health Systems – Metric Summary

For the Heath Systems Dashboard, the landing page is the Metric Summary page. This view provides an overview of facilities' performance for each metric category. Users can click into a hospital to view performance at a glance or click into a value to view a breakdown of which metrics fall under each percentile group. Additionally, users can view data for metrics at a high level – using the heat map feature and the percentiles and trend graph visual.

|                                                                                                    |                                                                                                    | Camp                                                                                                    |                                                                                              | eaistr                                            | <b>V</b> (R) |               |      |                                                                                                    |                                                                                                    |                                                                                                    |                                                                                                |                                                                                                    |                                                                                                    |                                                                                                    |                                                                                                    |                                                                                                    |
|----------------------------------------------------------------------------------------------------|----------------------------------------------------------------------------------------------------|----------------------------------------------------------------------------------------------------|----------------------------------------------------------------------------------------------|---------------------------------------------------|--------------|---------------|------|----------------------------------------------------------------------------------------------------|----------------------------------------------------------------------------------------------------|----------------------------------------------------------------------------------------------------|------------------------------------------------------------------------------------------------|----------------------------------------------------------------------------------------------------|----------------------------------------------------------------------------------------------------|----------------------------------------------------------------------------------------------------|----------------------------------------------------------------------------------------------------|----------------------------------------------------------------------------------------------------|
| AN COLLEGE of CARD                                                                                                    | NOLOGY.                                                                                                    |                                                                                                    |                                                                                              |                                                   | , -          |               |      |                                                                                                    |                                                                                                    |                                                                                                    |                                                                                                |                                                                                                    |                                                                                                    | 2                                                                                                    | Dhilanie Prabahara<br>1000006 - Evaluatio                                                                                        | an<br>on Client 1 (H                                                                                                    |
| letric Summary                                                                                                    | Metric Detail                                                                                                    | Market Analysis                                                                                                    | Facility                                                                                     | Comparison                                        | Foll         | low-up Detail | Dat  | a Quality                                                                                                    |                                                                                                    |                                                                                                    |                                                                                                |                                                                                                    |                                                                                                    | Swit                                                                                                    |                                                                                                    | <b>()</b>                                                                                                    |
|                                                                                                    |                                                                                                    |                                                                                                    |                                                                                              |                                                   |              |               |      | BEN                                                                                                    | ICHMARKS                                                                                                    | FROM:                                                                                                    | ENDING                                                                                         | TIMFFRAME                                                                                                    | IN                                                                                                    | CLUSION:                                                                                                    | AGGRE                                                                                                    | GATED ON                                                                                                    |
| Market                                                                                                    | Facility Corp                                                                                                    | porate Group for Evaluatio                                                                                                    | n Cli 🗸 🛛                                                                                    | Metric Cate                                       | gory All     |               |      | $\sim$                                                                                                    | 2022Q4                                                                                                    |                                                                                                    | 20                                                                                             | 22Q4                                                                                                    | All F                                                                                                    | Hospitals                                                                                                    | 12/1/202                                                                                                    | 23 1:17:4                                                                                                    |
| -<br>Benchmark Att                                                                                                    | tainment by Categor                                                                                                    | ry                                                                                                    |                                                                                              |                                                   |              |               |      |                                                                                                    |                                                                                                    |                                                                                                    | 4855 - 38                                                                                      | . Composit                                                                                                    | e: Guideline                                                                                                    | medications                                                                                                    | prescribed at                                                                                                    | dischar                                                                                                    |
| Category                                                                                                    |                                                                                                    |                                                                                                    | 0th                                                                                          | 10th                                              | 25th         | 50th          | 75th | 90th                                                                                                    | N/A                                                                                                    | 98                                                                                                    | .4%                                                                                            |                                                                                                    |                                                                                                    |                                                                                                    |                                                                                                    |                                                                                                    |
| Safety Metri                                                                                                    | cs                                                                                                    |                                                                                                    | 2                                                                                            | 2                                                 | 2            | 2             | 1    | 2                                                                                                    | 2                                                                                                    |                                                                                                    | 98.3%                                                                                          |                                                                                                    |                                                                                                    | 98.3%                                                                                                    |                                                                                                    |                                                                                                    |
| Efficiency Me                                                                                                    | etrics                                                                                                    |                                                                                                    | 2                                                                                            | 2                                                 | 2            | 2             | 2    | 2                                                                                                    | 2                                                                                                    |                                                                                                    | <b>\</b>                                                                                       |                                                                                                    |                                                                                                    |                                                                                                    |                                                                                                    |                                                                                                    |
| Diagnostic N                                                                                                    | Metrics                                                                                                    |                                                                                                    | 2                                                                                            | 1                                                 | 2            | 1             |      | 2                                                                                                    | 2                                                                                                    | 98                                                                                                    | .2%                                                                                            |                                                                                                    |                                                                                                    |                                                                                                    | 98.2%                                                                                                    |                                                                                                    |
| Outcome Me                                                                                                    | etrics                                                                                                    |                                                                                                    | 8                                                                                            | 8                                                 | 8            | 7             | 5    | 8                                                                                                    | 8                                                                                                    |                                                                                                    |                                                                                                |                                                                                                    | 98                                                                                                    | 3.1%                                                                                                    |                                                                                                    | _                                                                                                    |
| Quality Metr                                                                                                    | rics                                                                                                    |                                                                                                    | 12                                                                                           | 12                                                | 12           | 12            | 9    | 12                                                                                                    | 12                                                                                                    |                                                                                                    |                                                                                                | 98.0%                                                                                                    |                                                                                                    |                                                                                                    | 98                                                                                                    | .0%                                                                                                    |
| PCI Performa                                                                                                    | ance Measures                                                                                                    |                                                                                                    | 1                                                                                            | 1                                                 | 1            | 1             | 1    | 1                                                                                                    | 1                                                                                                    | 98                                                                                                    | .0%                                                                                            | · · · ·                                                                                                    | 98.0%                                                                                                    |                                                                                                    |                                                                                                    | 9                                                                                                    |
| Total                                                                                                    |                                                                                                    |                                                                                                    | 27                                                                                           | 26                                                | 27           | 25            | 18   | 27                                                                                                    | 27                                                                                                    | 7                                                                                                    |                                                                                                |                                                                                                    | $\checkmark$                                                                                                    |                                                                                                    |                                                                                                    |                                                                                                    |
|                                                                                                    |                                                                                                    |                                                                                                    |                                                                                              |                                                   |              |               |      |                                                                                                    |                                                                                                    |                                                                                                    | 2021Q                                                                                          | 1 2021Q2                                                                                                    | 2021Q3 202                                                                                                    | 21Q4 2022Q                                                                                                    | 1 2022Q2 202                                                                                                    | 22Q3 20                                                                                                    |
| Metric Res                                                                                                    | set Sort                                                                                                    |                                                                                                    | _                                                                                            |                                                   |              | _             |      | My R4Q                                                                                                    | Nu                                                                                                    |                                                                                                    | 2021Q<br>Den                                                                                   | 1 2021Q2<br>25th Pctl                                                                                                    | 2021Q3 202<br>50th Pctl                                                                                                    | 21Q4 2022Q<br>75th Pctl                                                                                                    | 1 2022Q2 202<br>90th Pctl 9                                                                                                    | 22Q3 20<br>6 Qtr Va                                                                                                    |
| Metric Res                                                                                                    | set Sort                                                                                                    |                                                                                                    |                                                                                              |                                                   |              |               |      | My R4Q                                                                                                    | Nu                                                                                                    |                                                                                                    | 2021Q<br>Den                                                                                   | 1 2021Q2<br>25th Pctl                                                                                                    | 2021Q3 202                                                                                                    | 21Q4 2022Q<br>75th Pctl                                                                                                    | 1 2022Q2 202                                                                                                    | 22Q3 20<br>6 Qtr Va                                                                                                    |
| Metric Res                                                                                                    | set Sort<br>rmance Measures<br>8. Composite: Guideli                                                                                                    | ine medications pres                                                                                                    | cribed at d                                                                                  | ischarge                                          |              |               |      | <b>My R4Q</b><br>98                                                                                                    | Nui<br>3.2%                                                                                                    | m<br>43,240                                                                                                    | 2021Q<br>Den<br>) 44048                                                                        | 2021Q2<br>25th Pctl<br>95.9%                                                                                                    | 2021Q3 202<br>50th Pctl<br>98.3%                                                                                                    | 21Q4 2022Q<br><b>75th Pctl</b><br>99.4%                                                                                                    | 1 2022Q2 202<br>90th Pctl 9<br>100.0%                                                                                            | 22Q3 20<br>6 <b>Qtr Va</b><br>-0                                                                                                    |
| Metric Res<br>PCI Perfor<br>4855 - 38<br>Quality M<br>4462 - 2                                                                                                    | set Sort<br>rmance Measures<br>8. Composite: Guideli<br>letrics<br>PCI procedures with                                                                                                    | ine medications pres                                                                                                    | cribed at d                                                                                  | ischarge                                          |              |               |      | My R4Q<br>98                                                                                                    | Nur<br>3.2%                                                                                                    | m<br>43,240                                                                                                    | 2021Q Den 44048 12151                                                                          | 2021Q2<br>25th Pctl<br>95.9%                                                                                                    | 2021Q3 202<br>50th Pctl<br>98.3%                                                                                                    | <b>75th Pctl</b><br>99.4%                                                                                                    | 1 2022Q2 202<br>90th Pctl 9<br>100.0%                                                                                            | 22Q3 20<br>6 Qtr Va<br>-0<br>-4.8                                                                                                    |
| Metric Res<br>PCI Perfor<br>4855 - 38<br>Quality M<br>4462 - 2.<br>4448 - 3.                                                                                                    | eet Sort<br><b>rmance Measures</b><br>8. Composite: Guideli<br><b>letrics</b><br>. PCI procedures with<br>. PCI procedures with<br>. Median time (min) to                                                                                                    | ine medications pres<br>n positive stress or im<br>to immediate PCI (pts                                                                                                    | cribed at d<br>aging stud<br>: with STEM                                                     | ischarge<br>y<br>11)                              |              |               |      | <b>My R4Q</b><br>98<br>50.6                                                                                            | Nur<br>3.2%<br>61%<br>60                                                                                             | m<br>43,240<br>6,150<br>8,048                                                                                                    | 2021Q<br>Den<br>44048<br>12151                                                                 | 2021Q2<br>25th Pctl<br>95.9%<br>44.92%<br>67                                                                                       | 2021Q3 202<br>50th Pctl<br>98.3%<br>55.04%<br>62                                                                                                    | <b>75th Pctl</b><br>99,4%<br>65.38%<br>56                                                                                                    | 1 2022Q2 202<br>90th Pctl 9<br>100.0%<br>75.11%<br>50                                                                            | 22Q3 20<br>6 Qtr Va<br>-0<br>-4.8                                                                                                    |
| Metric Res<br>PCI Perfor<br>4855 - 38<br>Quality M<br>4462 - 2.<br>4448 - 3.<br>4449 - 4.                                                                                                    | set Sort<br><b>rmance Measures</b><br>8. Composite: Guideli<br><b>letrics</b><br>. PCI procedures with<br>. Median time (min) to<br>. PCI within 90 minute                                                                                                    | ine medications pres<br>n positive stress or im<br>to immediate PCI (pts<br>es (pts with STEMI)                                                                                                    | cribed at d<br>aging stud<br>; with STEM                                                     | ischarge<br>y<br>11)                              |              |               |      | My R4Q<br>98<br>50.6                                                                                                   | Nui<br>3.2%<br>61%<br>60<br>78%                                                                                      | m<br>43,240<br>6,150<br>8,048<br>5,652                                                                                              | 2021Q<br>Den<br>44048<br>12151<br>5901                                                         | 2021Q2<br>25th Pctl<br>95.9%<br>44.92%<br>67<br>88.48%                                                                             | 2021Q3 202<br>50th Pctl<br>98.3%<br>55.04%<br>62<br>93.75%                                                                                             | 21Q4 2022Q<br>75th Pctl<br>99,4%<br>65.38%<br>56<br>97.68%                                                                                                    | <b>90th Pctl</b><br>100.0%<br>75.11%<br>50<br>100.00%                                                                            | 22Q3 20<br>6 Qtr Va<br>-0<br>-4.8                                                                                                    |
| Metric Ress PCI Perfor 4855 - 33 Quality M 4462 - 2. 4462 - 3. 4448 - 3. 4449 - 4. 4451 - 5.                                                                                                    | set Sort<br>rmance Measures<br>8. Composite: Guideli<br>letrics<br>. PCI procedures with<br>. Median time (min) ta<br>. Median transfer time<br>. Median transfer time                                                                                                    | ine medications pres<br>positive stress or im<br>to immediate PCI (pts<br>es (pts with STEMI)<br>e (min) from door to                                                                                                    | cribed at d<br>aging stud<br>s with STEM<br>door (pts v                                      | ischarge<br>y<br>11)<br>with STEMI)               |              |               |      | My R4Q<br>98<br>50.0<br>95.1                                                                                           | Nui<br>3.2%<br>61%<br>60<br>78%<br>69                                                                                | m<br>43,240<br>6,150<br>8,048<br>5,652<br>9,071                                                                                     | 2021Q<br>Den<br>44048<br>12151<br>5901                                                         | 2021Q2<br>25th Pctl<br>95.9%<br>44.92%<br>67<br>88.48%<br>97                                                                       | 2021Q3 202<br>50th Pctl<br>98.3%<br>55.04%<br>62<br>93.75%<br>78                                                                                       | 21Q4 2022Q<br>75th Pctl<br>99.4%<br>65.38%<br>56<br>97.68%<br>64                                                                                                    | 2022Q2 200<br>90th Pctl 9<br>100.0%<br>75.11%<br>50<br>100.00%<br>51                                                             | 222Q3 20<br>6 Qtr Va<br>-0<br>-4.8<br>-0.0<br>-1                                                                                                    |
| Metric Res<br>PCI Perford<br>4855 - 33<br>Quality M<br>4462 - 2.<br>4448 - 3.<br>4449 - 4.<br>4451 - 5.<br>4452 - 6.                                                                                                    | set Sort<br>rmance Measures<br>8. Composite: Guideli<br>letrics<br>. PCI procedures with<br>. Median time (min) tr<br>. Median transfer time<br>. Median time (min) tr                                                                                                    | ine medications pres<br>n positive stress or im<br>to immediate PCI (pts<br>es (pts with STEMI)<br>e (min) from door to<br>to immediate PCI (tra                                                                                                    | cribed at d<br>aging stud<br>s with STEN<br>door (pts v<br>nsfer pts w                       | ischarge<br>y<br>11)<br>with STEMI)<br>ith STEMI) |              |               |      | My R4Q<br>98<br>50.6<br>95.7                                                                                           | Nur<br>3.2%<br>61%<br>60<br>78%<br>69<br>103                                                                         | m<br>43,240<br>6,150<br>8,048<br>5,652<br>9,071<br>12,907                                                                           | 2021Q Den 44048 12151 5901                                                                     | 2021Q2<br>25th Pctl<br>95.9%<br>44.92%<br>67<br>88.48%<br>97<br>131                                                                | 2021Q3 202<br>50th Pctl<br>98.3%<br>55.04%<br>62<br>93.75%<br>78<br>110<br>00 62                                                                       | <b>75th Pctl</b><br>99.4%<br>65.38%<br>56<br>97.68%<br>64<br>97                                                                                                    | 90th Pctl 9<br>100.0%<br>75.11%<br>50<br>100.00%<br>51<br>86                                                                     | 22Q3 20<br>6 Qtr Vz<br>-0<br>-4.8<br>-0.0                                                                                                    |
| Metric Res<br>PCI Perfor<br>4855 - 33<br>Quality M<br>4462 - 2.<br>4448 - 3.<br>4449 - 4.<br>4451 - 5.<br>4452 - 6.<br>4702 - 8.<br>4714 - 0.                                                                                                    | set Sort<br>mance Measures<br>8. Composite; Guideli<br>letrics<br>PCI procedures with<br>. Median time (min) tr<br>. Median time (min) tr<br>. Median time (min) tr<br>. Aeginin prescribed at<br>. Aspirin prescribed at                                                                                                    | ine medications press<br>n positive stress or im<br>to immediate PCI (pts<br>es (pts with STEMI)<br>e (min) from door to<br>to immediate PCI (tra<br>it discharge                                                                                                    | cribed at d<br>aging stud<br>with STEN<br>door (pts v<br>nsfer pts w                         | ischarge<br>y<br>ll)<br>with STEMI)<br>ith STEMI) |              |               |      | My R4Q<br>98<br>50.6<br>95.7                                                                                           | Nut<br>3.2%<br>61%<br>60<br>78%<br>69<br>103<br>9.4%                                                                 | m<br>43,240<br>6,150<br>8,048<br>5,652<br>9,071<br>12,901<br>41,157                                                                 | 2021Q Den 44048 12151 5901 441425 40711                                                        | 2021Q2<br>25th Pctl<br>95.9%<br>44.92%<br>67<br>88.48%<br>97<br>131<br>98.8%                                                       | 2021Q3 202<br>50th Pctl<br>98.3%<br>55.04%<br>62<br>93.75%<br>78<br>110<br>99.6%<br>90.6%                                                              | <b>75th Pctl</b><br>99.4%<br>65.38%<br>65<br>97.68%<br>64<br>97<br>100.0%                                                                                                    | 90th Pctl 9<br>100.0%<br>75.11%<br>50<br>100.0%<br>51<br>86<br>100.0%                                                            | 22Q3 20<br>6 Qtr Va<br>-0<br>-4.8<br>-0.0<br>-1<br>-0<br>0                                                                                                    |
| Metric Res<br>PCI Perfor<br>4855 - 33<br>Quality M<br>4462 - 2.<br>4448 - 3.<br>4449 - 4.<br>4449 - 4.<br>4451 - 5.<br>4452 - 6.<br>4702 - 8.<br>4771 - 9.<br>4772 - 11                                                                                                    | set Sort<br>mance Measures<br>8. Composite: Guideli<br>letrics<br>. PCI procedures with<br>. Median time (min) to<br>. Median transfer time<br>. Median transfer time<br>. Median time (min) to<br>. Aspirin prescribed al<br>. P2Y12 inhibitor pres<br>0. Statin prescribed al                                                                                                  | ine medications press<br>to positive stress or im<br>to immediate PCI (pts<br>es (pts with STEMI)<br>e (min) from door to<br>to immediate PCI (tra<br>to immediate PCI (tra<br>tdischarge<br>scribed at discharge                                                                                | cribed at d<br>aging stud<br>s with STEM<br>door (pts v<br>nsfer pts w                       | ischarge<br>y<br>II)<br>with STEMI)               |              |               |      | My R4Q<br>98<br>50.6<br>95.7<br>99<br>99                                                                               | Nut<br>3.2%<br>61%<br>60<br>78%<br>69<br>103<br>3.4%<br>9.5%<br>3.7%                                                 | m<br>43,240<br>6,150<br>8,048<br>5,652<br>9,071<br>12,901<br>41,187<br>40,554                                                       | 2021Q<br>Den<br>44048<br>12151<br>5901<br>41425<br>40711<br>42063                              | 2021Q2<br>25th Pctl<br>95.9%<br>44.92%<br>67<br>88.48%<br>97<br>131<br>98.8%<br>99.2%<br>97.2%                                     | 2021Q3 202<br>50th Pct1<br>98.3%<br>55.04%<br>62<br>93.75%<br>78<br>110<br>99.6%<br>99.9%<br>88.9%                                                     | 2104 20220<br>75th Pctl<br>99.4%<br>65.38%<br>66<br>97.68%<br>64<br>97<br>100.0%<br>100.0%<br>100.0%                                                                                                    | 90th Pctl 9<br>100.0%<br>75.11%<br>50<br>100.0%<br>51<br>86<br>100.0%<br>100.0%                                                  | 2203 20<br>6 Qtr Va<br>-0.<br>-4.8<br>-0.0<br>-1<br>-<br>0.<br>0.<br>-0.<br>0.<br>-0.                                                                          |
| Metric Res<br>PCI Perfor<br>4855 - 38<br>Quality M<br>4462 - 2,<br>4448 - 3,<br>4449 - 4,<br>4451 - 5,<br>4452 - 6,<br>4702 - 8,<br>4711 - 9,<br>4707 - 10,<br>4682 - 22                                                                                                    | set Sort<br>mance Measures<br>8. Composite: Guideli<br>letrics<br>. PCI procedures with<br>. PCI within 90 minute<br>. Median transfer time<br>. Median transfer time<br>. Median transfer time<br>. Median transfer time<br>. Aspirin prescribed at<br>. P2Y12 inhibitor pres<br>0. Statin prescribed at<br>. P2 and past-more                                                  | ine medications pres<br>n positive stress or im<br>to immediate PCI (pts<br>es (pts with STEMI)<br>e (min) from door to<br>to immediate PCI (modiate PCI<br>to discharge<br>scribed at discharge<br>t discharge<br>dure creatinine                                                               | cribed at d<br>aging stud<br>s with STEM<br>door (pts v<br>nsfer pts w                       | ischarge<br>y<br>II)<br>with STEMI)<br>ith STEMI) |              |               |      | My R4Q<br>98<br>50.0<br>95.0<br>99<br>99<br>99<br>98<br>98                                                             | Nur<br>3.2%<br>61%<br>60<br>78%<br>69<br>103<br>9.4%<br>9.5%<br>8.7%<br>9.5%                                         | m<br>43,240<br>6,150<br>8,048<br>5,652<br>9,071<br>12,901<br>41,187<br>40,504<br>41,534<br>24,296                                   | 2021Q Den 44048 12151 5901 41425 40711 42063 26881                                             | 2021Q2<br>25th Pctl<br>95.9%<br>44.92%<br>67<br>88.48%<br>97<br>131<br>98.8%<br>99.2%<br>97.2%<br>88.3%                            | 2021Q3 202<br>50th Pctl<br>98.3%<br>55.04%<br>62<br>93.7%<br>78<br>110<br>99.6%<br>99.9%<br>98.9%                                                      | 75th Pctl<br>99.4%<br>65.38%<br>66<br>97.6%<br>64<br>97<br>100.0%<br>100.0%<br>90.7%<br>96.0%                                                                                                    | 2022Q2 202<br>90th Pctl 9<br>100.0%<br>75.11%<br>50<br>100.0%<br>51<br>86<br>100.0%<br>100.0%<br>100.0%<br>98.2%                 | 22Q3 20<br>6 Qtr Va<br>-0.<br>-4.8<br>-<br>-0.0<br>-1<br>-<br>0.<br>0.<br>-0.<br>0.<br>0.<br>0.<br>0.<br>0.<br>0.<br>0.<br>0.                                  |
| Metric Res<br>⇒ PCI Perfor<br>4855 - 33<br>⇒ Quality M<br>4462 - 2.<br>4448 - 3.<br>4449 - 4.<br>4451 - 5.<br>4452 - 6.<br>4702 - 8.<br>4711 - 9.<br>4707 - 11<br>4682 - 22.<br>5004 - 4'                                                                                                    | set Sort<br>mance Measures<br>8. Composite: Guideli<br>letrics<br>PCI procedures with<br>Median trime (min) to<br>Median transfer time<br>Median transfer time<br>Aspirin prescribed at<br>P2Y12 inhibitor pres<br>0. Statin prescribed at<br>4. Pre and post-proce<br>1. Median time (min)                                                                                      | ine medications press<br>a positive stress or im<br>to immediate PCI (pts<br>es (pts with STEMI)<br>e (min) from door to<br>to immediate PCI (tra<br>t discharge<br>scribed at discharge<br>edure creatinine<br>t to PCI for in-house S                                                          | cribed at d<br>aging stud<br>s with STEN<br>door (pts v<br>nsfer pts w                       | ischarge<br>y<br>II)<br>with STEMI)               |              |               |      | My R4Q<br>98<br>50.6<br>95.<br>99<br>99<br>99<br>98<br>90                                                              | Nur<br>3.2%<br>61%<br>60<br>78%<br>69<br>103<br>3.4%<br>0.5%<br>3.7%<br>0.4%<br>67.5                                 | m<br>43,240<br>6,150<br>8,048<br>5,652<br>9,071<br>12,901<br>41,187<br>40,504<br>41,534<br>24,296<br>10,442.0                       | 2021Q<br>Den<br>44048<br>12151<br>25901<br>41425<br>40711<br>42063<br>26881                    | 2021Q2<br>25th Pcti<br>95.9%<br>44.92%<br>677<br>88.8%<br>97<br>131<br>98.8%<br>99.2%<br>97.3%<br>88.3%<br>8.3.0                   | 2021Q3 202<br>50th Pctl<br>98.3%<br>55.04%<br>62<br>93.75%<br>78<br>110<br>99.6%<br>99.9%<br>98.9%<br>98.9%<br>98.9%<br>69.7                           | <b>75th Pctl</b><br><b>99.4%</b><br>65.38%<br>66<br>97.68%<br>64<br>97<br>100.0%<br>99.7%<br>96.0%<br>57.0                                                                                                    | 2022Q2 202<br>90th Pctl 9<br>100.0%<br>75.11%<br>50<br>100.0%<br>51<br>86<br>100.0%<br>100.0%<br>100.0%<br>100.0%<br>44.7        | 2203 20<br>6 Qtr Va<br>-0.<br>-4.8<br>-<br>0.0<br>-1<br>-<br>-<br>0.<br>0.<br>-0.<br>0.<br>-0.<br>0.<br>-0.<br>-0.<br>-0.<br>-0.                               |
| Metric         Res           PCI Perfor         4855 - 38           Quality M         4462 - 2.           4448 - 3.         3.           4449 - 4.         4451 - 5.           4452 - 6.         4702 - 8.           4711 - 9.         4707 - 11           4682 - 22.         5004 - 4'           5002 - 42         5002 - 42                                            | set Sort<br>rmance Measures<br>8. Composite: Guideli<br>letrics<br>PCI procedures with<br>Median transfer tims<br>t. Median transfer tims<br>t. Aspirin prescribed at<br>P2Y12 inhibitor pres<br>0. Statin prescribed at<br>4. Pre and post-proce<br>1. Median time (min)<br>2. Radiation dose (PC                                                                               | ine medications press<br>o positive stress or im<br>to immediate PCI (pts<br>es (pts with STEMI)<br>e (min) from door to<br>to immediate PCI (tra<br>it discharge<br>scribed at discharge<br>ti discharge<br>edure creatinine<br>to PCI for in-house S<br>CI procedures with or                  | cribed at d<br>aging stud<br>with STEM<br>door (pts v<br>nsfer pts w<br>STEMI<br>w/out dx dx | ischarge<br>y<br>II)<br>with STEMI)<br>ith STEMI) |              |               |      | My R4Q<br>98<br>50.0<br>95.0<br>99<br>99<br>99<br>99<br>90<br>64                                                       | Nur<br>3.2%<br>61%<br>60<br>78%<br>69<br>103<br>3.4%<br>0.5%<br>3.7%<br>0.5%<br>3.7%<br>0.4%<br>67.5<br>1.1%         | m<br>43,240<br>6,150<br>8,048<br>5,652<br>9,071<br>12,901<br>41,187<br>40,504<br>41,534<br>24,296<br>10,442.0<br>30,842             | 2021Q<br>Den<br>44048<br>12151<br>5901<br>7 41425<br>40711<br>42063<br>5 26881<br>2 48080      | 2021Q2<br>25th Pcti<br>95.9%<br>44.92%<br>67<br>88.48%<br>97.3%<br>99.2%<br>97.3%<br>88.3%<br>83.3%<br>83.3%<br>81.3%              | 2021Q3 200<br>50th Pctl<br>98.3%<br>55.04%<br>62<br>93.75%<br>78<br>110<br>99.6%<br>99.9%<br>98.9%<br>98.9%<br>93.0%<br>69.7<br>98.3%                  | <b>75th Pctl</b><br><b>99.4%</b><br>65.38%<br>66<br>97.68%<br>64<br>97<br>100.0%<br>100.0%<br>99.7%<br>96.0%<br>57.00<br>100.0%                                                                                                    | 2022 202<br>90th Pctl 2<br>100.0%<br>75.11%<br>50<br>100.0%<br>51<br>86<br>100.0%<br>100.0%<br>98.2%<br>44.7<br>100.0%           | 22Q3 20<br>6 Qtr Va<br>-0.<br>-4.8<br>-<br>-0.0<br>-1<br>-<br>-<br>0.<br>0.<br>-0.<br>-0.<br>0.<br>-0.<br>-0.<br>-0.<br>-0.<br>-0                              |
| Metric         Res           ■         PCI Perfor           4855 - 33         3           ■         Quality M           4462 - 2,         4448 - 3,           4449 - 4,         4451 - 5,           4452 - 2,         4449 - 4,           4702 - 8,         4770 - 11           4682 - 22,         5004 - 4',           5002 - 44',         5003 - 44',                  | set Sort<br>mance Measures<br>8. Composite: Guideli<br>letrics<br>PCI procedures with<br>. Median time (min) tr<br>. Median time (min) tr<br>. Median time (min) tr<br>. Aspirin prescribed at<br>4. Pre and post-proce<br>1. Median time (min)<br>. Radiation dose (PC<br>5. Cardiac rehabilitatii                                                                              | ine medications press<br>positive stress or im<br>to immediate PCI (pts<br>es (pts with STEMI)<br>e (min) from door to<br>to immediate PCI (tra<br>it discharge<br>scribed at discharge<br>et discharge<br>edure creatinine<br>to PCI for in-house S2<br>procedures with or<br>ion referral      | cribed at d<br>aging stud<br>with STEM<br>door (pts v<br>nsfer pts w<br>STEMI<br>w/out dx o  | ischarge<br>y<br>II)<br>with STEMI)<br>ith STEMI) |              |               |      | My R4Q<br>98<br>50.0<br>95.0<br>99<br>99<br>99<br>98<br>90<br>0<br>0<br>0<br>0<br>0<br>0<br>0<br>0<br>0<br>0<br>0<br>0 | Nur<br>3.2%<br>61%<br>60<br>78%<br>69<br>103<br>9.4%<br>9.5%<br>3.7%<br>2.4%<br>67.5<br>1,1%<br>7.7%                 | m<br>43,240<br>6,150<br>8,048<br>5,652<br>9,071<br>12,901<br>41,187<br>40,504<br>41,534<br>24,296<br>10,442.0<br>30,842<br>25,029   | 2021Q<br>Den<br>44048<br>12151<br>5901<br>41425<br>40711<br>42063<br>526881<br>248080<br>43393 | 2021Q2<br>25th Pctl<br>95.9%<br>44.92%<br>67<br>88.48%<br>97<br>131<br>98.8%<br>99.2%<br>97.3%<br>88.3%<br>83.0%<br>81.3%<br>61.4% | 2021Q3 202<br>50th Pctl<br>98.3%<br>55.04%<br>62<br>93.75%<br>78<br>110<br>99.6%<br>98.9%<br>98.9%<br>93.0%<br>69.7<br>98.3%<br>88.8%                  | 2104 20220<br>75th Pctl<br>99.4%<br>65.38%<br>64<br>97.68%<br>64<br>97.<br>100.0%<br>100.0%<br>57.0<br>100.0%<br>57.0<br>100.0%<br>97.7%                                                                                                    | 20222 202<br>90th Pctl 2<br>100.0%<br>75.11%<br>50<br>100.0%<br>51<br>86<br>100.0%<br>100.0%<br>98.2%<br>44.7<br>100.0%<br>99.6% | 2223 20<br>6 Qtr Va<br>-0<br>-4.8<br>-0.0<br>-1<br>-1<br>-1<br>-0<br>0<br>0<br>-0<br>0<br>-0<br>0<br>-0<br>0<br>-0                                             |
| Metric         Res           PCI Perfor         4855 - 33           Quality M         4462 - 2.           4448 - 3.         4449 - 4.           4451 - 5.         4452 - 6.           4702 - 8.         4711 - 9.           4707 - 11         4682 - 24           5004 - 4'         5002 - 4'           5002 - 4'         5003 - 4'           GOUTORE         90000 - 4' | set Sort<br>mance Measures<br>8. Composite: Guideli<br>letrics<br>PCI procedures with<br>Median transfer time<br>Median transfer time<br>Median transfer time<br>Median time (min) to<br>Aspirin prescribed at<br>P2Y12 inhibitor pres-<br>Statin prescribed at<br>4. Pre and post-proce<br>1. Median time (min)<br>2. Radiation dose (PC<br>5. Cardiac rehabilitatii<br>Metrics | ine medications press<br>to positive stress or im<br>to immediate PCI (pts<br>es (pts with STEMI)<br>e (min) from door to<br>to immediate PCI (tra<br>ti discharge<br>scribed at discharge<br>ti discharge<br>edure creatinine<br>to PCI for in-house S<br>21 procedures with or<br>ion referral | cribed at d<br>aging stud<br>with STEM<br>door (pts v<br>nsfer pts w<br>STEMI<br>w/out dx c  | ischarge<br>y<br>11)<br>with STEMI)<br>ith STEMI) |              |               |      | My R4Q<br>98<br>50.0<br>95.0<br>99<br>99<br>99<br>99<br>90<br>00<br>64<br>64                                           | Nut<br>3.2%<br>61%<br>60<br>78%<br>69<br>103<br>3.4%<br>5.5%<br>3.7%<br>3.5%<br>3.7%<br>3.5%<br>3.7%<br>1.1%<br>7.7% | m<br>43,240<br>6,150<br>8,048<br>5,652<br>9,071<br>12,901<br>41,187<br>40,504<br>41,534<br>24,296<br>10,442,0<br>10,442,0<br>25,029 | 2021Q Den 44048 12151 5901 41425 40711 42068 26881 43393                                       | 2021Q2<br>25th Pctl<br>95.9%<br>44.92%<br>67<br>88.48%<br>97<br>131<br>98.8%<br>99.2%<br>97.3%<br>88.3%<br>83.0<br>81.3%<br>61.4%  | 2021Q3 202<br>50th Pctl<br>98.3%<br>55.04%<br>62<br>93.75%<br>78<br>110<br>99.6%<br>99.9%<br>99.9%<br>99.9%<br>98.9%<br>93.0%<br>69.7<br>98.3%<br>8.3% | 2104 20220<br>75th Pctl<br>99.4%<br>65.38%<br>66<br>97.68%<br>64<br>97<br>100.0%<br>97.00%<br>90.0%<br>57.0<br>100.0%<br>92.0%<br>57.0<br>100.0%<br>92.0%<br>57.0<br>100.0%<br>92.0%<br>57.0%<br>100.0%<br>92.0%<br>92.0%<br>93.0%<br>94.0%<br>94.0%<br>94.0%<br>95.0%<br>95.0 | 2022Q2 202<br>90th Pctl 2<br>100.0%<br>75.11%<br>50<br>100.0%<br>100.0%<br>100.0%<br>98.2%<br>44.7<br>100.0%<br>98.2%<br>44.7    | 22203 20<br>6 Qtr Va<br>-0<br>-4.8<br>-0.0<br>-1<br>-1<br>-0<br>0<br>0<br>0<br>-0<br>0<br>-0<br>-0<br>-1<br>-1<br>-1<br>-1<br>-1<br>-1<br>-1<br>-1<br>-1<br>-1 |

## 6.2 eReports Health System – Metric Detail

The metric detail page provides the option to view the metric data for the previous four quarters and the current quarter value. This page also provides a heat map for the R4Q value, the 50<sup>th</sup> percentile which is also the national benchmark, and a breakdown of the four-quarter data. The table below the trend graph will provide the 25th, 50th (national benchmark), 75th and 90th percentiles for the metric.

| Netric Summary             | Metric Det                    | ail Market Analysis            | Facility Comparison | Follow-up Deta | il Data Quali    | ity              |                  |                        | Switch                | Registry 🗸           | C) U                  |
|----------------------------|-------------------------------|--------------------------------|---------------------|----------------|------------------|------------------|------------------|------------------------|-----------------------|----------------------|-----------------------|
| Market                     | Facility                      | Corporate Group for Evaluation | . V Metric Category | All            |                  | BENCHMARKS FR    | OM: ENDING TH    | MEFRAME: IN<br>2Q4 All | CLUSION:<br>Hospitals | AGGREG/<br>12/1/2023 | ATED ON:<br>3 1:17:44 |
| Metric Name                | Reset Sort                    |                                | My R4Q              | 50th Percentil | e 2022Q1         | 2022Q2           | 2022Q3           | 2022Q4                 | % Qtr Va              | US                   | R4Q                   |
| All Patients/Al            | I Procedures                  |                                |                     |                |                  |                  |                  |                        |                       |                      |                       |
| Volume Sum                 | mary                          |                                |                     |                |                  |                  |                  |                        |                       |                      |                       |
| 4790 - Num                 | ber of patient                | s treated (episodes of care)   | 50003               | 1              | 13241            | 13829            | 12876            | 12407                  | 0%                    |                      | 1,000,6               |
| 3875 - Male                | 2                             |                                | 68.2% (34126/50003) | 67.1%          | 68.5% (9067/13   | 68.1% (9419/138  | 67.8% (8729/12   | 68.1% (8455/12407)     | 0.5%                  | 66.0% (66041         | 0/10007               |
| 3878 - Fem                 | ale                           |                                | 31.8% (15877/50003) | 32.9%          | 31.5% (4174/13   | 31.9% (4410/138  | 32.2% (4147/12   | 31.9% (3952/12407)     | -1.1%                 | 34.0% (34034         | 2/10007               |
| 3866 - Pts v               | vith dx corona                | ry angio (only)                | 3819                | 0              | 1237             | 1167             | 989              | 915                    | -4%                   |                      | 333,4                 |
| 3867 - Pts v               | vith PCI (with o              | or without dx coronary angio)  | 46184               | 1              | 12004            | 12662            | 11887            | 11492                  | 0%                    |                      | 667,2                 |
| 4791 - Pts v               | v/ dx coronary                | angio and PCI in same lab      | 41858               | 1              | 10890            | 11391            | 10775            | 10435                  | 1%                    |                      | 593,7                 |
| 3869 - Pts v<br>lab visit  | v/ dx coronary                | angio and PCI in subsequent    | 1949                | 0              | 464              | 520              | 521              | 533                    | 6%                    |                      | 21,3                  |
| 3871 - Pts v<br>segment/le | v/ >1 PCI on tl<br>sion       | ie same coronary               | 486                 | 0              | 122              | 142              | 110              | 132                    | 24%                   |                      | 5,2                   |
| 9025 - Num                 | ber of proced                 | ures performed                 | 54269               | 1              | 14288            | 14979            | 13976            | 13543                  | 0%                    |                      | 1,049,4               |
| 3872 - Dx o                | oronary angio                 | procedures (only)              | 6189                | 0              | 1803             | 1806             | 1609             | 1569                   | 196                   |                      | 359,8                 |
| 4799 - PCI p<br>angio)     | procedures (wi                | th or without dx coronary      | 48080               | 1              | 12485            | 13173            | 12367            | 11974                  | 0%                    |                      | 689,5                 |
| 3874 - Dx o                | oronary angio                 | and PCI in same lab visit      | 42545               | 1              | 11070            | 11568            | 10932            | 10634                  | 0%                    |                      | 602,8                 |
| 8577 - Cono<br>coronary ar | comitant proce<br>Igio or PCI | dures in conjunction w/ dx     | 12.2% (6599/54269)  | 10.3%          | 12.5% (1792/14   | 12.5% (1866/149  | 11.7% (1631/13   | 12.1% (1639/13543)     | 3.7%                  | 14.8% (15549         | 9/1049                |
| 8578 - Aort                | ogram                         |                                | 18.1% (1196/6599)   | 7.3%           | 18.0% (323/1792) | 16.3% (304/1866) | 19.0% (310/1631) | 20.1% (329/1639)       | 5.6%                  | 13.0% (2020          | 02/1554               |
| 8579 - Biop                | sy of heart                   |                                | 0.1% (4/6599)       | 0.0%           | 0.2% (3/1792)    | 0.1% (1/1866)    | 0.0% (0/1631)    | 0.0% (0/1639)          |                       | 0.5% (74             | 42/1554               |
| 8580 - Card                | lioversion                    |                                | 1.7% (115/6599)     | 0.0%           | 2.1% (37/1792)   | 1.5% (28/1866)   | 1.7% (28/1631)   | 1.5% (25/1639)         | -11.2%                | 1.1% (168            | 35/1554               |
| 8680 - ACS<=               | 24hrs                         |                                |                     |                |                  |                  |                  |                        |                       |                      |                       |
| 15%                        |                               |                                |                     |                |                  |                  |                  |                        |                       |                      |                       |
| 14%                        | 5                             | 1.40/                          | 15%                 | 16%            | 1.               | 4%               | 16%              | 14%                    |                       | 15%                  |                       |
| 10%                        |                               | 1470                           |                     |                |                  |                  |                  |                        |                       |                      |                       |
| 5%                         |                               |                                |                     |                |                  |                  |                  |                        |                       |                      |                       |
| 370                        |                               |                                |                     |                |                  |                  |                  |                        |                       |                      |                       |
|                            |                               |                                |                     |                |                  |                  |                  |                        |                       |                      |                       |

## 6.3 eReports Health Systems – Market Analysis

The market analysis page provides the executive summary metrics. The market analysis allows participants to compare institutions and markets relative to all U.S. hospitals based on the markets set up by eReports Corporate Administrators from My Markets preferences.

Select Parameters: Users can utilize the metric category drop down menu to view metrics for a certain category, for example "Outcome Metrics."

Users can use the hamburger menu to find and select "My Markets". This is where users will be able to create their market. A market can be an individual hospital, or a group of hospitals. Markets can be edited anytime by the user.

| <b>^</b> | Metric Summary                                 | Metric Detail  | Market Analysis          | Facility Comparison | Follow-up Detail | Data Quality     |                            |                       |                             |                    | y 🗸 🚺 🔂 Log out                     |
|----------|------------------------------------------------|----------------|--------------------------|---------------------|------------------|------------------|----------------------------|-----------------------|-----------------------------|--------------------|-------------------------------------|
| =        | Additional Reports<br>Technical Specifications |                | All                      |                     |                  | $\sim$           | BENCHMARKS FROM:<br>2022Q3 | ENDING TIME<br>2023Q3 | FRAME: INCLUS<br>3* All Hos | ION:<br>pitals 9/2 | AGGREGATED ON:<br>2/2023 9:45:21 AM |
| Υ I      | How To                                         |                |                          |                     |                  |                  |                            |                       |                             |                    |                                     |
|          | Setup My Markets                               |                |                          |                     | Corporate 0      | Group for Evalua | ation Client 1 (HS)        | Capital Division      | Central and West Te         | xas Division       | Continental Divi                    |
|          | Add a Licer                                    | asures         |                          |                     |                  | •                |                            |                       |                             |                    |                                     |
| *        | Add a User                                     | PCI guide      | line discharge meds      |                     |                  |                  | 97.9%                      | 99.0%                 |                             | 99.3%              | 9                                   |
|          | Files and Downloads                            | dized ble      | eding (all pts)          |                     |                  |                  |                            |                       |                             |                    |                                     |
| 5        | Release Notes                                  | rdized m       | ortality (pts w/out shoc | k or CA)            |                  |                  |                            |                       |                             |                    |                                     |
|          | Set Preferences                                | tive stres     | s or imaging study       |                     |                  |                  |                            |                       |                             |                    |                                     |
| <u>-</u> | My Markets (Preferences                        | ;)             |                          |                     |                  |                  |                            |                       |                             |                    |                                     |
|          |                                                | ve stress      | or imaging study         |                     |                  |                  | 48.70%                     | 55.84%                |                             | 62.63%             | 40                                  |
|          | 4448 - Median                                  | time to PCI fe | or STEMI pts             |                     |                  |                  |                            | 53                    |                             | 56                 |                                     |
|          | 4449 - PCI for S                               | STEMI w/in 90  | ) min                    |                     |                  |                  | 95.25%                     | 95.24%                |                             | 100.00%            | 96                                  |
|          | 4451 - Median                                  | transfer time  | door to door for STEM    | i pts               |                  |                  |                            | 68                    |                             | 59                 |                                     |
|          | 4452 - Median                                  | time to PCI to | or transfer STEIMT pts   |                     |                  |                  | 107                        | 102                   |                             | 89                 | 0                                   |
|          | 4702 - Aspirin a                               | at discharge   |                          |                     |                  |                  | 99.2%                      | 99.6%                 |                             | 99.7%              | 9                                   |
|          | 4711 - P2112 d                                 | t discharge    |                          |                     |                  |                  | 99.5%                      | 99.7 %                |                             | 100.0%             | 9                                   |
|          | 4/07 - Statili at<br>4682 - Creatini           | ne pre/post-E  |                          |                     |                  |                  | 90.7%                      | 85.8%                 |                             | 94.0%              | 9                                   |
|          | 5004 - Median                                  | time to PCI fr | or in-hosn STEMI         |                     |                  |                  | 69.0<br>69.0               | 44.5                  |                             | 41.0               |                                     |
|          | 5002 - PCL radia                               | ation dose do  | cumented                 |                     |                  |                  | 76.1%                      | 58.1%                 |                             | 80.2%              | 5                                   |
|          | 5003 - Cardiac                                 | rehab referra  | 1                        |                     |                  |                  | 57.0%                      | 54.8%                 |                             | 72.5%              | 5                                   |
|          | Outcome Metric                                 | cs             |                          |                     |                  |                  |                            |                       |                             |                    |                                     |
|          | 4895 - Emerger                                 | ncv/salvage C  | ABG post PCI             |                     |                  |                  | 0.1%                       | 0.1%                  |                             | 0.1%               |                                     |
|          | 4235 - Intra/po                                | st-procedure   | stroke                   |                     |                  |                  | 0.3%                       | 0.1%                  |                             | 0.6%               |                                     |
|          | 4603 - Compos                                  | site: Major AE | all pts                  |                     |                  |                  | 2.64%                      | 2.79%                 |                             | 3.18%              | 2                                   |
|          | 4288 - Transfus                                | sion post PCI  |                          |                     |                  |                  | 0.69%                      | 0.70%                 |                             | 0.57%              | 1                                   |
|          | 5000 - Compos                                  | site: Major AE | select pts               |                     |                  |                  | 1.9%                       | 1.6%                  |                             | 3.1%               |                                     |
|          | 13046 - Risk sta                               | andardized m   | ortality (all pts)       |                     |                  |                  |                            |                       |                             |                    |                                     |
|          | 13047 - Risk sta                               | andardized m   | ortality (pts w/out STEN | /I)                 |                  |                  |                            |                       |                             |                    |                                     |
|          | 13048 - Risk sta                               | andardized m   | ortality (pts w/out shoc | k or CA)            |                  |                  |                            |                       |                             |                    |                                     |
|          | 13062 - CTO PC                                 | CI w/ technica | l success                |                     |                  |                  |                            | 27.3%                 |                             | 48.4%              | 5                                   |
|          | 12988 - CTO PC                                 | Cl w/ procedu  | ral success              |                     |                  |                  | 53.5%                      | 22.7%                 |                             | 43.3%              | 5                                   |
|          | 15678 - Risk sta                               | andardized A   | KI (all pts)             |                     |                  |                  |                            |                       |                             |                    |                                     |
|          | Diagnostic Metro                               | rics           |                          |                     |                  |                  |                            |                       |                             |                    |                                     |
|          |                                                | _              | _                        |                     |                  |                  |                            |                       |                             |                    |                                     |

Note: It will take a 24-hour refresh before the changes are reflected on the dashboard.

|   |   | - |
|---|---|---|
| • |   |   |
| _ | _ | - |
|   |   |   |

| letric Summary Metric Detail    | Market Analysis Facility Compariso          | n Follow-up Detail | Data Quality                       |                       | Switch Registry 🗸               | (       |
|---------------------------------|---------------------------------------------|--------------------|------------------------------------|-----------------------|---------------------------------|---------|
| Metric Category                 | All                                         |                    | BENCHMARKS FROM:                   | ENDING TIMEFRAME:     | INCLUSION: AGG                  | REGATED |
|                                 |                                             |                    | 202204                             | 202204                | All Hospitals //22/2            | 020 0.1 |
| Metric                          |                                             | Corporate          | Group for Evaluation Client 1 (HS) | Capital Division Cent | tral and West Texas Division Co | ntinent |
| Quality Metrics                 |                                             |                    |                                    |                       |                                 |         |
| 10. 10. Statin prescribed at o  | lischarge                                   |                    | 98.7%                              | 99.1%                 | 99.7%                           |         |
| 2. 2. PCI procedures with po    | sitive stress or imaging study              |                    | 50.61%                             |                       | 62.40%                          |         |
| 24. 24. Pre and post-proced     | ure creatinine                              |                    | 90.4%                              | 85.2%                 | 92.0%                           |         |
| 3. 3. Median time (min) to ir   | nmediate PCI (pts with STEMI)               |                    | 60                                 | 59                    | 57                              |         |
| 4. 4. PCI within 90 minutes (   | pts with STEMI)                             |                    |                                    | 97.07%                | 99.60%                          |         |
| 41. 41. Median time (min) to    | PCI for in-house STEMI                      |                    |                                    | 72.0                  |                                 |         |
| 42. 42. Radiation dose (PCI     | procedures with or w/out dx cath)           |                    | 64.1%                              | 51.6%                 | 33.7%                           |         |
| 45. 45. Cardiac rehabilitation  | referral                                    |                    | 57.7%                              | 37.1%                 | 82.5%                           |         |
| 5. 5. Median transfer time (r   | nin) from door to door (pts with STEMI)     |                    | 69                                 | 71                    |                                 |         |
| 6. 6. Median time (min) to ir   | nmediate PCI (transfer pts with STEMI)      |                    |                                    |                       | 109                             |         |
| 8. 8. Aspirin prescribed at di  | scharge                                     |                    | 99.4%                              | 99.7%                 |                                 |         |
| 9. 9. P2Y12 inhibitor prescrit  | bed at discharge                            |                    | 99.5%                              |                       | 99.9%                           |         |
| Outcome Metrics                 |                                             |                    |                                    |                       |                                 |         |
| 12. 12. Emergency/salvage (     | CABG post PCI                               |                    | 0.1%                               | 0.1%                  | 0.1%                            |         |
| 16. 16. Intra/post-procedure    | stroke                                      |                    | 0.3%                               | 0.4%                  | 0.3%                            |         |
| 17. 17. Composite: Major ad     | verse events (all patients)                 |                    | 2.68%                              | 2.56%                 | 2.50%                           |         |
| 25. 25. Transfusion post PCI    |                                             |                    | 0.67%                              | 0.54%                 | 0.19%                           |         |
| 39. 39. PCI in-hospital risk a  | djusted acute kidney injury (all patients)  |                    | 1,168.37                           | 68.22                 | 48.71                           |         |
| 44. 44. Composite: Major ad     | verse events (select PCI patients)          |                    | 1.9%                               | 1.7%                  | 1.9%                            |         |
| 52. 52. TEST: Chronic total o   | cclusion technical success                  |                    | 58.0%                              | 44.4%                 | 68.8%                           |         |
| 53. 53. TEST: Chronic total o   | cclusion procedural success                 |                    |                                    | 42.4%                 | 68.6%                           |         |
| Diagnostic Metrics              |                                             |                    |                                    |                       |                                 |         |
| 21. 21. Access site injury or I | major bleeding among dx coronary angio p    | rocedures          | 0.1%                               |                       | 0.0%                            |         |
| 47. 47. Radiation dose (dx o    | pronary angio procedures)                   |                    | 49.4%                              | 39.8%                 | 39.6%                           |         |
| Efficiency Metrics              |                                             |                    |                                    |                       |                                 |         |
| 22. 22. Median post-proced      | ure length of stay (pts with STEMI) (days)  |                    | 2.23                               | 2.08                  | 2.36                            |         |
| 46. 46. Median post-proced      | ure length of stay (pts w/ uncomplicated ST | EMI) (days)        | 2.00                               |                       | 1.95                            |         |
| Safety Metrics                  |                                             |                    |                                    |                       |                                 |         |
| 54. 54. Outlier radiation dos   | e                                           |                    | 0.9%                               | 1.4%                  | 0.8%                            |         |
| 56, 56, TEST: Outlier contras   | t volume                                    |                    | 7.7%                               | 0.0%                  | 10.4%                           |         |

Users can also hover over aggregate market and system data to view the breakdown of individual facilities' contributions to the total value.

| vetric summary                                                                 | Metric Detail                                                                                                    | Market Analysis                                                             | Facility Comparison | Follow-up Detail                |                  |             |              |              |              |              |                |               |        |                 | Switch            | Registry 💙         | C               |
|--------------------------------------------------------------------------------|----------------------------------------------------------------------------------------------------|-----------------------------------------------------------------------------|---------------------|---------------------------------|------------------|-------------|--------------|--------------|--------------|--------------|----------------|---------------|--------|-----------------|-------------------|--------------------|-----------------|
| Metric (                                                                       | Category                                                                                                    | All                                                                         |                     |                                 |                  | $\sim$      | BENC         | MARKS        | FROM:        | E            | NDING T<br>202 | IMEFRA<br>3Q3 | ME:    | INCLU<br>All Ho | JSION:<br>spitals | AGGRE<br>2/12/2020 | GATED<br>4 3:02 |
| Metric Res                                                                     | et Sort                                                                                                    |                                                                             | He                  | alth System                     | American E       | FG Faci     | litics       | Americ       | an Gro       | up At        | lantic G       | iroup         | Capita | I Divisio       | n Capita          | l Unassigne        | ed Ma           |
| 4462 - PC<br>4448 - Me<br>4449 - PC<br>4451 - Me                               | l w/ positive stre<br>dian time to PCI<br>for STEMI w/in<br>dian transfer tim                                        | ss or imaging study<br>for STEMI pts<br>90 min<br>ne door to door for STEM  | ll pts              | <b>50.2</b><br>95.0             | 6                | 4           | 462 - F      | PCI w/ po    | ositive s    | tress o      | r imagir       | ng stud       | у      |                 |                   |                    |                 |
| 4432 - Me<br>4702 - Asp<br>4711 - P2'<br>4707 - Sta<br>4682 - Cro<br>5004 - Me | dian time to PO<br>pirin at discharge<br>(12 at discharge<br>tin at discharge<br>atinine pre/post<br>dian time to PO | -PCI<br>for in-hosp STEMI                                                   |                     | 99.<br>99.<br>98.<br>90.<br>509 | 74.21%<br>62.16% | 5<br>39.35% | i0.62%       | 3.77%<br>47, | 65%          | 62.50        | 73.17%         | 58.54%        | 70.31% | 63.08%***       |                   | -                  |                 |
| 5002 - PC<br>5003 - Car<br>Outcome N<br>4895 - Em                              | radiation dose<br>diac rehab refer<br><b>letrics</b><br>ergency/salvage                                              | documented<br>ral<br>CABG post PCI                                          |                     | 73.<br>57.<br>0. 09             |                  |             |              |              |              |              |                |               |        |                 |                   |                    |                 |
| 4235 - Inti<br>4603 - Co<br>4288 - Tra<br>5000 - Co                            | ra/post-procedu<br>mposite: Major /<br>nsfusion post PC<br>mposite: Major /                                          | re stroke<br>AE all pts<br>D<br>AE select pts                               |                     | 2.4<br>0.6<br>1.                | al 1             | al 2        | tal 3        | al 4         | al 5<br>al 5 | al o<br>al 7 | al 8           | al 9          | al 10  | tal 11          |                   |                    |                 |
| 13046 - Ri<br>13047 - Ri<br>13048 - Ri                                         | sk standardized<br>sk standardized<br>sk standardized                                                                | mortality (all pts)<br>mortality (pts w/out STE<br>mortality (pts w/out sho | MI)<br>ck or CA)    | 50                              | Hospit           | Hospit      | Hospit       | Hospit       | Hospit       | Hospit       | Hospit         | Hospit        | Hospit | Hospit          |                   |                    |                 |
| 12988 - C<br>15678 - Ri                                                        | IO PCI w/ proce<br>sk standardized                                                                                   | dural success<br>AKI (all pts)                                              |                     | 55.9%                           |                  | 5           | 4.6%         |              | 56.0         | 0%           |                | 56.7%         |        | 49,4            | %                 |                    |                 |
| <ul> <li>Diagnostic</li> <li>4281 - Acc</li> <li>5009 - Dx</li> </ul>          | Metrics<br>ess site injury o<br>cath radiation d                                                                     | r major bleed dx coronar<br>ose documented                                  | y (only)            | 0.1%<br>50.8%                   |                  | 5           | 0.1%<br>0.1% |              | 0.0<br>32.3  | 0%<br>3%     | ;              | 0.3%<br>87.4% |        | 47.8            | %                 |                    |                 |
| Efficiency M<br>4340 - Me<br>5001 - Me                                         | Metrics<br>dian LOS post S<br>dian LOS post u                                                                        | TEMI PCI<br>ncomplicated STEMI PCI                                          |                     | 2.22<br>1.98                    |                  |             | 2.52<br>2.05 |              | 2.           | 36<br>.02    |                | 2.17<br>1.96  |        | 2.1<br>1.9      | 11<br>26          |                    |                 |

•••

#### **6.4 Facility Comparison**

Facility comparison provides an overview of how the health system is performing compared to the national benchmark, as well as how each facility is performing against each other.

Use the Metric drop-down menu to select the data of interest. Note: for some metrics, including those supported by a risk model, it is necessary to use the down arrow to expand the list to view the elements of the metric before selecting one that will produce the desired value. For example, to view the R4Q rate for a list of facilities on the metric "Risk Standardized Bleeding (all patients)" you will click on the down arrow next to the metric "Risk Standardized Bleeding (all patients)" and locate the applicable metric key, which is "4934 – Risk Standardized Bleeding (all patients)."

Hovering over each line in the Metric drop-down will display the full name if it is not visible in the menu window.

| NCDR                | -                     | CathPCI F                    | Registry®                        |                            |                           |                           |                          | A                      |                            |
|---------------------|-----------------------|------------------------------|----------------------------------|----------------------------|---------------------------|---------------------------|--------------------------|------------------------|----------------------------|
| Metric Summary      | Metric Detail         | Market Analysis              | Facility Comparison              | Follow-up Detail           | Data Quality              |                           |                          | Switch Registry        | • 🕞 Log                    |
| Market              |                       | <ul> <li>✓ Metric</li> </ul> | Executive Summary (Major Categor | y) + 8953 - 32. PCIs eya > | BENCHMARKS FROM<br>2022Q3 | ENDING TIMEFRAM<br>2022Q3 | R: INCLUSIO<br>All Hospi | N: AGG<br>tals 10/4/20 | LEGATED ON:<br>23 12:31:23 |
| System Results - 8  | 953 - 32. PCIs evalua | ated as May Be Approp        | riate (Pts w/ ACS)               |                            |                           |                           |                          |                        |                            |
| System              | n R4Q                 |                              | 50th Percentile                  |                            | % Quarter \               | /ariance                  |                          | US R4Q                 | 1                          |
| 24.4                | 44                    |                              | 22.50                            |                            | -3.7                      | 8                         |                          | 24.09                  | 9                          |
| Facility Comparison |                       |                              |                                  |                            |                           |                           |                          |                        | a du                       |
| Facility            |                       |                              |                                  | My                         | R4Q 202                   | 1Q4 2022Q1                | 2022Q2                   | 2022Q3                 | % Qtr Va                   |
| Hospital 1          |                       |                              |                                  | 47.58%<br>(305/641)        | 44.20%<br>(99/224)        | 47.53%<br>(106/223)       | 52.72%<br>(97/184)       | 30.00%<br>(3/10)       | -43.09                     |
| Hospital 2          |                       |                              |                                  | 13.64%<br>(15/110)         | 10.34%<br>(3/29)          | 15.00%<br>(6/40)          | 11.11%<br>(2/18)         | 17.39%<br>(4/23)       | 56.52                      |
| Hospital 3          |                       |                              |                                  | 29.03%<br>(54/186)         | 31.11%<br>(14/45)         | 28.85%<br>(15/52)         | 30.43%<br>(14/46)        | 25.58%<br>(11/43)      | +15.95                     |
| Hospital 4          |                       |                              |                                  | 14.10%<br>(32/227)         | 12.70%<br>(8/63)          | 11.67%<br>(7/60)          | 12.00%<br>(6/50)         | 20.37%<br>(11/54)      | 69.75                      |
| Hospital 5          |                       |                              |                                  | 22.64%<br>(91/402)         | 20.00%<br>(20/100)        | 24.24%<br>(24/99)         | 22.52%<br>(25/111)       | 23.91%<br>(22/92)      | 6.17                       |
| Hospital 6          |                       |                              |                                  | 20.00% (37/185)            | 17.07%<br>(7/41)          | 10.71%<br>(6/56)          | 32.56%<br>(14/43)        | 22.22%<br>(10/45)      | -31.75                     |
| Hospital 7          |                       |                              |                                  | 19.64%<br>(33/168)         | 16.22%<br>(6/37)          | 21.43%<br>(9/42)          | 22.22%<br>(12/54)        | 17.14%<br>(6/35)       | -22.86                     |
| Hospital 8          |                       |                              |                                  | 16.67%                     | 12.20%                    | 26.47%                    | 16.67%                   | 0.52%                  | -42.86                     |

## 6.5 Follow up Detail

This page provides the follow up detail lines. Detail Line metrics will display quarterly data for the 4 quarters defined by the Ending Timeframe and the sum of this data

•••

is displayed in the My Group R4Q column. R4Q data can be evaluated against the Health System and the national benchmarks.

| Metric Summary                                                                                                    | Metric Deta                                                                                                    | il Market Analysis                                                                                                    | Facility Comparison                                                                                                    | Follow-up Detai                                                                                                    | Data Quali                                                                                       | ty .                                                                                                    |                                                                                                    |                          | Swite                                                                     | th Registry 🗸 🕒 Log o                                                                                                    |
|----------------------------------------------------------------------------------------------------|----------------------------------------------------------------------------------------------------|----------------------------------------------------------------------------------------------------|----------------------------------------------------------------------------------------------------|----------------------------------------------------------------------------------------------------|--------------------------------------------------------------------------------------------------|----------------------------------------------------------------------------------------------------|----------------------------------------------------------------------------------------------------|--------------------------|---------------------------------------------------------------------------|----------------------------------------------------------------------------------------------------|
| Market                                                                                                    | Facility                                                                                                    | НСА                                                                                                    | ✓ Metric Catego                                                                                                    | ry All                                                                                                    | $\sim$                                                                                           | BENCHMARKS<br>2023Q1                                                                                               | FROM: ENDI                                                                                                    | NG TIMEFRAME:<br>2023Q2* | INCLUSION:<br>All Hospitals                                               | AGGREGATED ON:<br>9/22/2023 10:1:635                                                                                                    |
| Metric Nam                                                                                                    | e 30 Day Follow                                                                                                    | v-up 💛 Reset Sort                                                                                                    | My R4Q                                                                                                    | 50th Percentile                                                                                                    | 2022Q3                                                                                           | 2022Q4                                                                                                    | 2023Q1                                                                                                    | 2023Q2                   | % Qtr Var                                                                 | US R4Q                                                                                                    |
| Metric Nam<br>15300<br>15301<br>15302<br>15303<br>15304<br>15306<br>15307<br>15308<br>15309<br>15310<br>15311<br>15312<br>15313<br>15305<br>15644<br>15290<br>15291<br>15292<br>15293<br>15604<br>event | Day Follow up metrin<br>Follow up metrin<br>Follow up metrin<br>Follow up metrin<br>Alter States<br>Acute myocardi<br>Sudden cardiac<br>Heart failure<br>Cardiovascular 1<br>Cardiovascular 1<br>Cardiovascular 1<br>Cardiovascular 1<br>Cardiovascular 1<br>Other cardiovas<br>Non-cardiac rea<br>Lost to follow-u<br>Total pts w/ever<br>30-day All-caus<br>30-day All-caus<br>30-day Unplann<br>30-day Myocare<br>Composite: 30-day | V-up V Reset 301<br>00 - S0 Geath master life<br>00 - S0 Geath master life<br>00 - Other<br>al infarction<br>death<br>procedure<br>hemorrhage<br>cular reason<br>son<br>p<br>ts within 30 days<br>e mortality<br>or cardiovascular mortality<br>of ervascularization<br>tial infarction<br>day Major adverse cardiac | Ny K4Q<br>2.8% (762/27363)<br>57.9% (441/762)<br>77.2% (435/762)<br>18.5% (141/762)<br>18.5% (141/762)<br>18.5% (141/762)<br>18.5% (762/762) | Som Percentic<br>0.0%<br>2.1%<br>0.7%<br>96.6%<br>0.0%<br>0<br>0<br>0<br>0<br>0<br>0<br>0<br>0<br>0<br>0<br>0<br>0<br>0<br>0<br>0<br>0<br>0 | 2022(3<br>2.7% (314/118<br>58.3% (183/314)<br>57.6% (181/314)<br>16.2% (51/314)<br>100.0% (314/3 | 202204<br>2.9% (341/116<br>56.9% (194/341)<br>56.0% (191/341)<br>19.9% (68/341)<br>21.4% (73/341)<br>100.0% (341/3 | 2023Q1<br>2.6% (222/8505)<br>60.3% (135/222)<br>18.5% (135/222)<br>18.5% (135/222)<br>18.5% (12)<br>18.5% (12)<br>18.5% (12)<br>18.5% (12)<br>10.0% (22)<br>10.0% (22)<br>10.0% | 202302                   | -100.03<br>-100.03<br>-100.03<br>-100.09<br>-100.09<br>-100.09<br>-100.09 | US 1440<br>0.05 (U/806)<br>3.0% (24/806)<br>92.6% (746/806)<br>1.2% (10/806)<br>1.2% (10/806)<br>1.2% (10/806)<br>1.2% (10/806)<br>6 2.8% (15748/553781)<br>6 5.9.8% (9412/15748)<br>6 15.3% (2407/15748)<br>6 15.3% (2407/15748)<br>6 95.1% (14970/15748) |
| 3%<br>2.5%                                                                                                    | 3.1%                                                                                                    | 2.8%                                                                                                    | 3.0%                                                                                                    |                                                                                                    | 2.7%                                                                                             | 2.7%                                                                                                    |                                                                                                    | 2.9%                     |                                                                           | 90th                                                                                                    |
| 2%                                                                                                    |                                                                                                    |                                                                                                    |                                                                                                    |                                                                                                    |                                                                                                  |                                                                                                    |                                                                                                    |                          |                                                                           | 75ti                                                                                                    |
| 1%                                                                                                    |                                                                                                    |                                                                                                    |                                                                                                    |                                                                                                    |                                                                                                  |                                                                                                    |                                                                                                    |                          |                                                                           | 25t                                                                                                    |
| 0%                                                                                                    | 02103                                                                                                    | 202104                                                                                                    | 202201                                                                                                    |                                                                                                    | 202202                                                                                           | 20220                                                                                                    | 12                                                                                                    | 202204                   |                                                                           | 202301                                                                                                    |

## 6.6 Data Quality Report (DQR)

The data quality report (DRQ) page provides an overview of the submission status for all facilities for each quarter. This page also provides the submission status for each facility for each quarter. Users can utilize the toggle features at the top of the page to view the submission status for base and follow-up metrics. Additionally, users can toggle between viewing the submission status for the most recent submission and the R4Q published submissions.

| Metric Summary   | Metric Detail Market          | Analysis Fa | city Comparison       | Follow-up Detail | Data Ou                 | ily -    |                       |                |             |         | Switch Registry 🛩                      | 🗘 Log           |
|------------------|-------------------------------|-------------|-----------------------|------------------|-------------------------|----------|-----------------------|----------------|-------------|---------|----------------------------------------|-----------------|
| Base             | Follow-up                     | Live        | Snap                  | shot             |                         |          |                       |                |             |         | ENDING TH<br>2023                      | ALFRAME)<br>IQ4 |
| Submission Stati | istics - Base Submissions - L | ive         |                       |                  |                         |          |                       |                |             |         |                                        |                 |
|                  | Total Hespitals<br>142        | )(          | Green in /<br>123 (86 | 5.62%)           | )C                      | ellow or | led or No S<br>15 (10 |                | n any Qtris | )(      | No Submission in AIL4 Obs<br>4 (2.82%) |                 |
| Data Quality by  | Quarter - Base Submissions    | - Live      |                       |                  |                         | finite   | 202001                | -              | 101101      | 101104  |                                        |                 |
| Participant Is   | Participant name              |             |                       |                  |                         | 1        |                       | and the second | -           |         |                                        |                 |
|                  | Hospital 1                    |             |                       | E                | orpus Christi<br>I Paso | TX       | Creen                 | Casen          | Gran        | Green   |                                        |                 |
|                  | Hospital 3                    |             |                       | E                | 3 Paso                  | TX       | Creen                 | ( Green        | Corners     | O Green |                                        |                 |
|                  | Hospital 4                    |             |                       | s                | ebring                  | FL.      | Creen                 | O Green        | Crewn       | Civen   |                                        |                 |
|                  | Hospital 5                    |             |                       | A                | diantis                 | FL.      | Crews                 | Camera         | Crewn       | Creen   |                                        |                 |
|                  | Hospital 6                    |             |                       | т                | lisdmo                  | TX       | Green                 | G Grann        | Green       | 🛞 Gener |                                        |                 |
|                  | Hospital 7                    |             |                       | 0                | Drange Park             | FL.      | Graves.               | () Crewn       | Creen       | G Green |                                        |                 |
|                  | Hospital 8                    |             |                       | R                | iverside                | CA       | Creen                 | G Geben        | Creen       | Geben.  |                                        |                 |
| - maked          |                               |             |                       |                  |                         | 100      | -                     | -              | -           | -       |                                        |                 |

• • •

If you have any questions, please contact <u>ncdr@acc.org</u> or your client support specialist.